## 日本語クイックガイド AirMagnet Spectrum-XT Version. 3.9

# NETSCOUT.

AirMagnet Spectrum XT

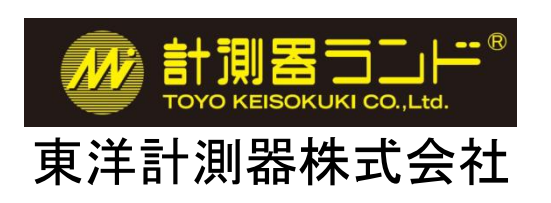

本書は当該ソフトウェアの操作の補助の為に作成されたものです。 仕様などの御確認は My AirMagnet 内の英文最新版をご参照ください。

2019 年 8 月

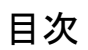

## ① ソフトウェアのインストール

## ●インストールするパソコンの主なシステム条件

Windows 7 Enterprise/Professional/Ultimate 64 ビット、Windows 8.1 Pro/Enterprise 64 ビット、

Windows 10 Pro/Enterprise 64 ビット

Intel® Core™ 2 Duo 2.00 GHz(Intel® Core™ i5 以上を推奨)

RAM 4GB 以上

HDDもしくはSSDの空容量 250MB

Microsoft .NET Framework 4.6.1

詳細は https://www.netally.com/ でご確認下さい。

ソフトウェアのインストール、起動、使用を開始する前には以下の点にご注意ください。

 インストールの際には必要なプログラム等をインターネットから取得する場合があるため、インターネット接続を 有効にしてください。

・ソフトウェアを実行するには管理者権限を持つユーザーアカウントが必要です。

・PC や OS により表示される画面・インストールされる物が異なる場合があります。

・特定のセキュリティ設定やウィルス対策ソフトがソフトウェアの動作の妨げになる場合があります。

・無線アダプタを使用するその他のソフトウェアは本ソフトウェアと競合する場合があります。

## ●ソフトウェアの準備

MyAirmagnet https://airmagnet.netscout.com/my\_airmagnet/からダウンロードしたインストールファイル、

## ライセンスファイルを用意します。

ダウンロードの方法は製品ご登録の際にお届けしている「My\_AirMagnet のご案内」をご参照ください。 お手元にない場合は右記へご連絡ください。https://www.keisokuki-land.co.jp/netally/#contact

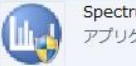

 SpectrumAnalyzer.exe
 更新日時: 2017/06/21 16:22

 アプリケーション
 サイズ: 8.62 MB

**B4070-0478( 205.lic** 更新日時: 2017/09/07 9:48 LIC ファイル サイズ: 5.03 KB

## ●ソフトウェアとドライバーのインストール

以下のソフトウェアを起動しインストールをしますが、ここでは USB アダプタを接続しないで下さい。

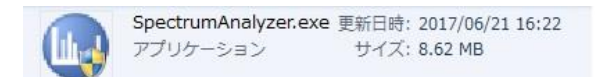

すると、次の画面が出てきますので、Extractをクリックします。

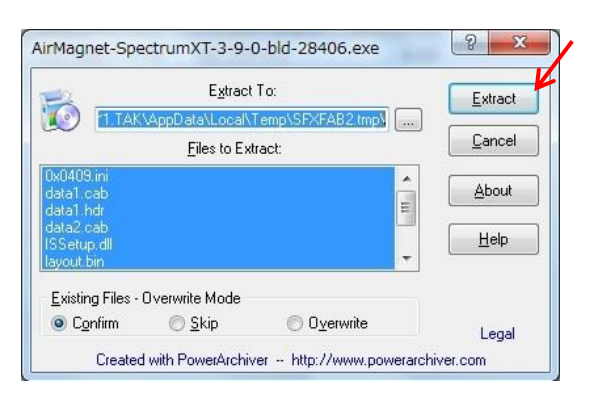

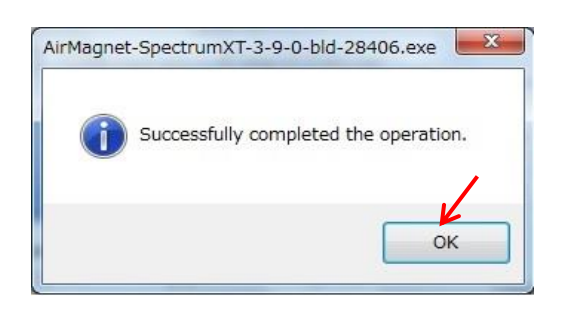

完了したとのメッセージが出ますので、OK をクリックします。

そして、ユーザーアカウント制御のウィンドウが開き、次のプログラムにこのコンピュータへの変更を

許可しますかとメッセージが出ますので、はいをクリックします。

すると次のように InstallShield Wizard の画面になり、Next をクリックします。

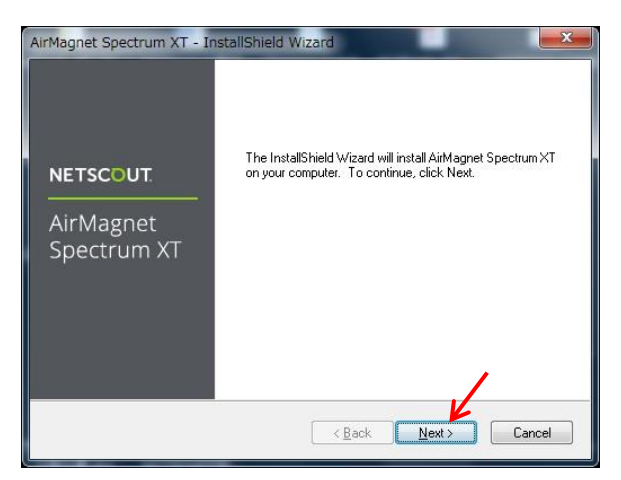

次にライセンス条項です。

ご確認いただきよろしければ Accept にチェックを入れ、Next をクリックします。

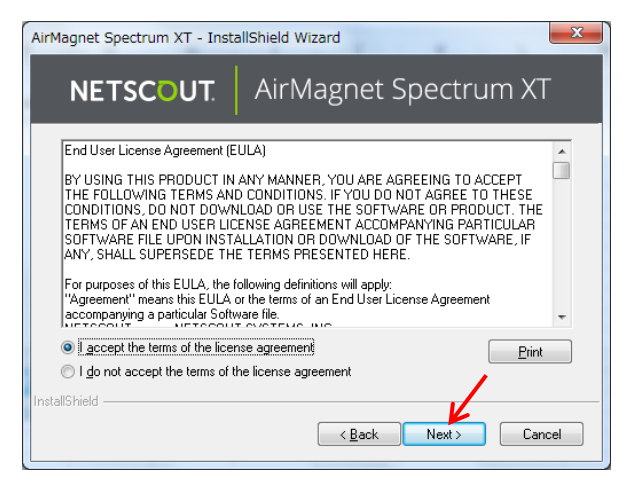

そしてインストール先のフォルダを選択します。

特に必要なければデフォルトのまま(Nextをクリック)ご使用ください。

| AirMagnet     | t Spectrum XT - InstallShield Wizard                                                |
|---------------|-------------------------------------------------------------------------------------|
| NE            | ETSCOUT. AirMagnet Spectrum XT                                                      |
|               | Install AirMagnet Spectrum XT to:<br>C:\\AirMagnet Inc\AirMagnet Spectrum XT Change |
| InstallShield | < Back Next> Cancel                                                                 |

次の画面では、Install をクリックします。

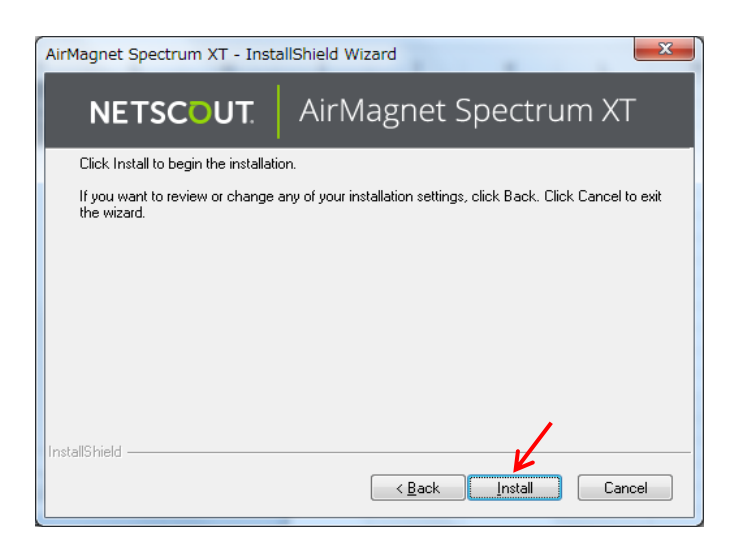

そして Spectrum XT の USB ドライバーをインストールします。OK をクリックします。

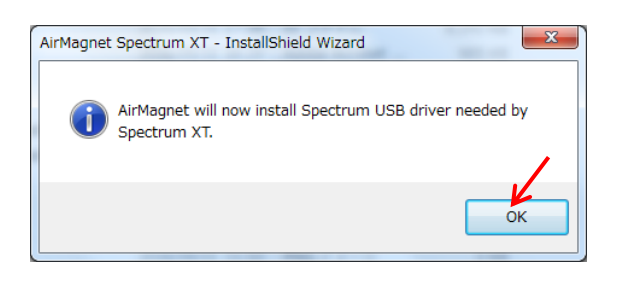

その後、次のドライバインストール画面になりますので、次へをクリックします。

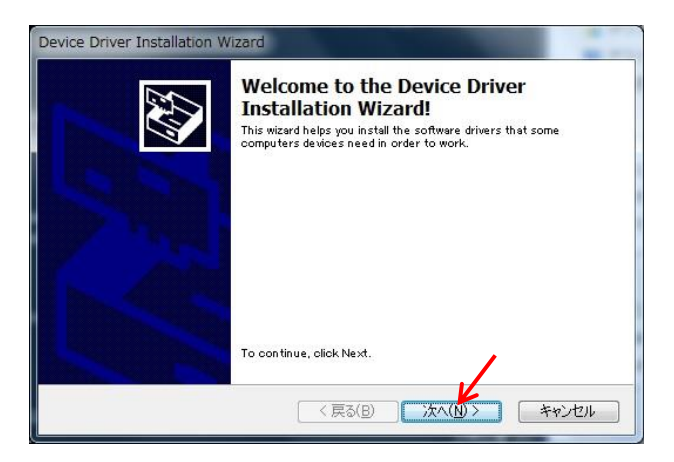

次のメッセージが出てきますので、「・・・常に信頼する」にチェックを入れ、インストールをクリックします。

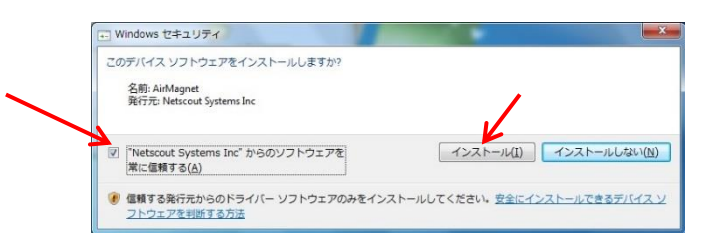

続いて、ドライバインストール完了のメッセージが出ますので、完了をクリックします。

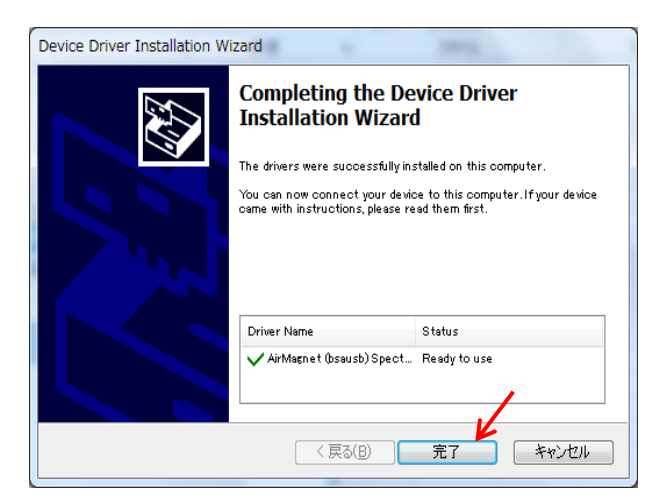

次の画面が出てきますので、「・・・常に信頼する」にチェックを入れ、インストールをクリックします。

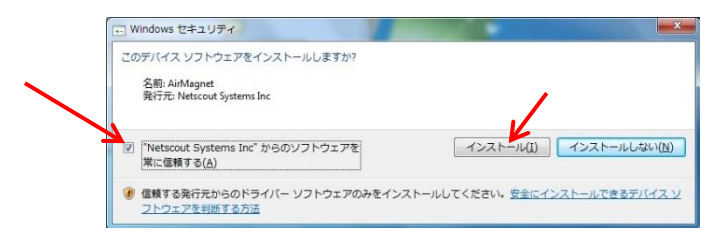

すると、以下のように追加の Windows コンポーネンツをインストールしますか?と聞いてきますので、

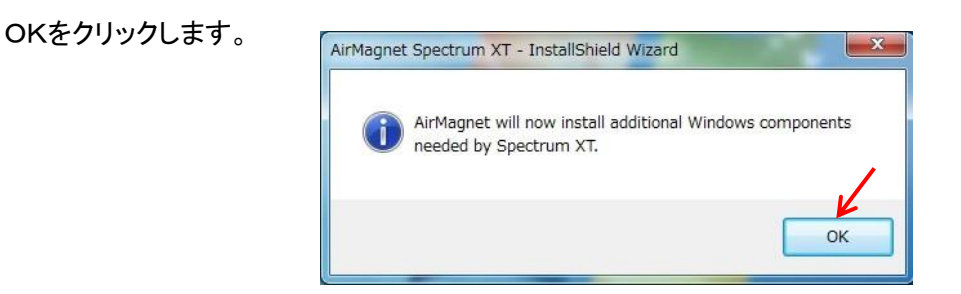

次に、以下の画面が出てきますので、「ライセンス条項・・・同意する」にチェックを入れて、インストールを クリックします。

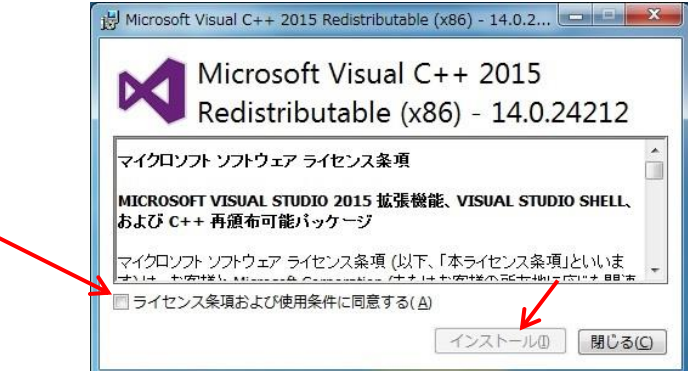

そして、以下のようにレポートビューワーをインストールしますか?と聞いてきますので、OKをクリックします。

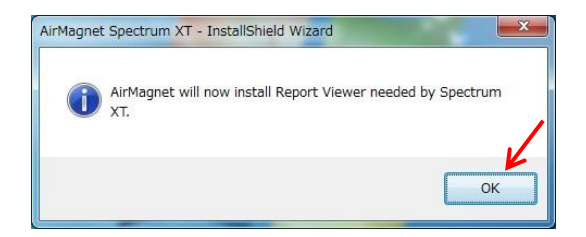

最後に、コンピュータをリスタートしますか?と出てきますので差し支えなければ、Yes を選択し Finish をクリック します。

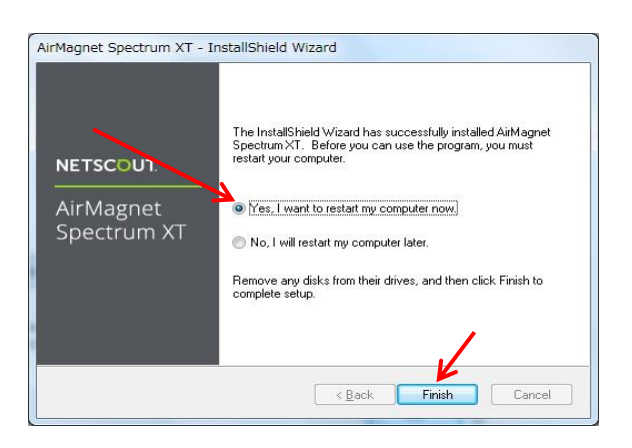

## ●ライセンスファイルの指定

PC 起動後、ソフトウェアの起動前にシリアルナンバーを登録した USB アダプタを PC に接続してください。 PC の WINDOWS のスタートメニューから、AirMagnet Spectrum XT を起動します。

AirMagnet Spectrum XT

すると、ユーザーアカウント制御のウィンドウが開き、「次のプログラムにこのコンピュータへの変更を 許可しますか」とメッセージが出ますので、はい をクリックします。

最初の起動の際にはライセンスがまだ指定されていませんので、下記のような画面が出ます。

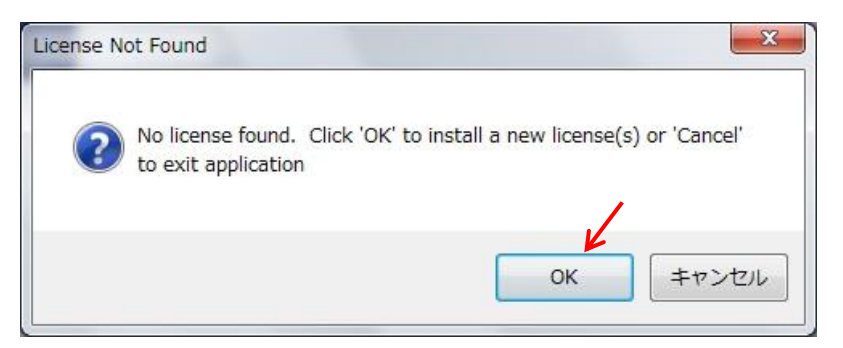

ライセンスの指定はここでダウンロードする方法と MyAirMagnet から事前にライセンスをダウンロードして ブラウズする方法が有ります。

ライセンスを事前にダウンロードしていない場合はライセンスファイル指定①(8ページ)へ

ライセンスをダウンロードした場合はライセンス指定②(9ページ)へ進んでください。

## ライセンスファイル指定①

[Download a license file from airmagnet.netscout.com.]を選択し[NEXT >] をクリックします。

| 2 | AirMagnet                                                                                                    |
|---|----------------------------------------------------------------------------------------------------|
|   | NETSCOUT                                                                                                    |
|   | To activate AirMagnet software, a valid license file must be installed. There are two options<br>for obtaining this license file: download from AirMagnet's web site <u>o</u> r from your local<br>machine(where the license file has been previously downloaded). |
|   | Please select the appropriate options below:                                                                                                    |
|   | Ownload a license file from enterprise.netscout.com                                                                                                    |
|   | C Browse for a license file from local machine.                                                                                                    |
|   | AirMagnet Installation                                                                                                    |

ソフトウェアのシリアル番号とシリアルキーを入力し[NEXT>]をクリックします。

| 🐘 AirMagnet                                            |                                                                                                    |
|--------------------------------------------------------|----------------------------------------------------------------------------------------------------|
| NETSCOUT.                                              |                                                                                                    |
| Please enter the serial nur<br>package box OR from you | mber and serial key provided inside the AirMagnet Mobile<br>ur "My AirMagnet" account from www.airmagnet.com. |
| Please provide AirMagn                                 | net license information                                                                                       |
| Serial Number :                                        | B4070 - 04780334                                                                                              |
| Serial Key :                                           | f4b8 . f40c . 9374                                                                                            |
| Adapters :                                             | AirMagnet USB Spectrum Analyzer Adapter                                                                       |
| USB Serial Number :                                    | C1100 16061068                                                                                                |
|                                                        |                                                                                                    |
|                                                        | < <u>B</u> ack <u>N</u> ext > <u>C</u> ancel                                                                  |

10 ページへ

## ライセンスファイル指定②

「Browse for a license file from local machine」を選択し、[NEXT > ]をクリックします。

| AirMagnet                                                                                                    | ×              |
|----------------------------------------------------------------------------------------------------|----------------|
| NETSCOUT.                                                                                                    |                |
| To activate AirMagnet software, a valid license file must be installed. There are two<br>for obtaining this license file: download from AirMagnet's web site or from your local<br>machine(where the license file has been previously downloaded). | options        |
| Please select the appropriate options below:                                                                                                    |                |
| O Download a license file from enterprise.netscout.com                                                                                                    |                |
| Browse for a license file from local machine.                                                                                                    |                |
| AirMagnet Installation                                                                                                    |                |
| < <u>B</u> ack <u>Next</u> >                                                                                                    | Cancel         |
| AirMagnet                                                                                                    |                |
| NETSCOUT                                                                                                    |                |
| Please provide the path where the license file( for example: A1234-12345678.lic ) is located                                                                                                    |                |
|                                                                                                    |                |
| Browse                                                                                                    |                |
|                                                                                                    |                |
| AirMagnet Installation                                                                                                    | B4070-04780334 |
| < <u>B</u> ack <u>N</u> ext > Cancel                                                                                                    | 5.03 KB        |
|                                                                                                    | ライセンスファイル      |

ここでは、事前にダウンロードしたライセンスファイル(B4070-xxxxxxx.lic)を指定します。

10 ページへ

ライセンスファイルを認識すると、次の画面が出てきてインストールに成功したことを表しますので、 Nextをクリックします。

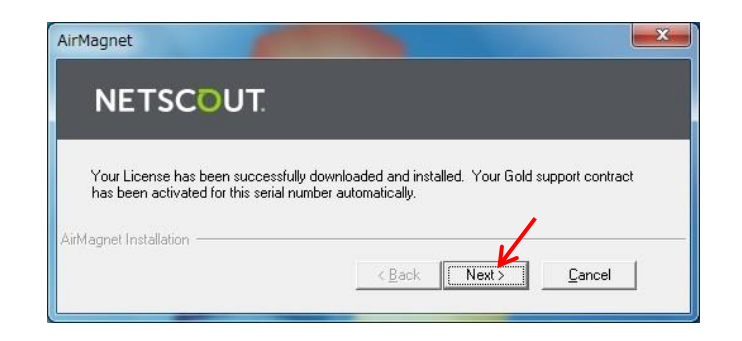

次に以下のウィンドウが出てきましたら、右上の X をクリックしてこの Window を閉じます。

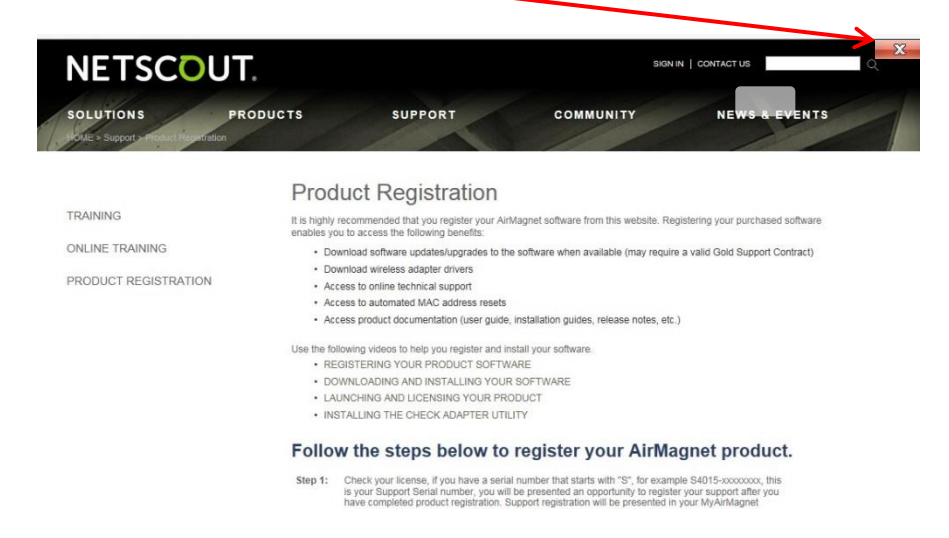

## ② ソフトウェア起動から測定まで

●ソフトウェアの起動

はじめに、AirMagnet Spectrum XT 用のアダプタを PC の USB ポートに取り付けます。 使用中に、接触してアダプタが破損するのを防ぐため、PC の USB ポートに直接ではなく、延長ケーブルを使用 して接続することをお勧めします。

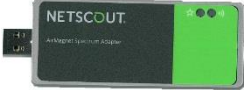

また、同時に Edimax AC1750-JP をお使いの場合には、 同様に取り付けます。

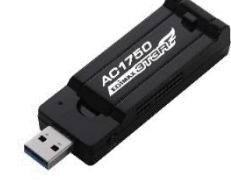

AirMagnet Spectrum XT を起動します。

AirMagnet Spectrum XT

次のメッセージが出ますので、「はい」をクリックします。

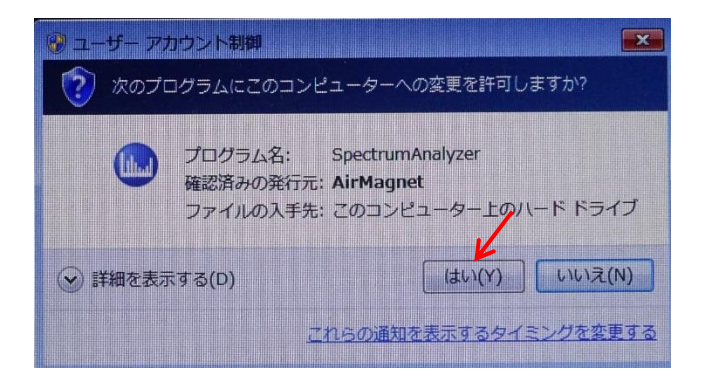

次に、下記のようなメッセージが出て、WiFiアダプタを使用しない場合には、「Cancel」をクリックします。

Edimax AC1750-JP 等の NETSCOUT 推奨の WiFi アダプタを使用する場合には、アダプタを選択し「Select」を クリックします。推奨の WiFi アダプタを使用することにより、WiFi AP の情報が得られます。

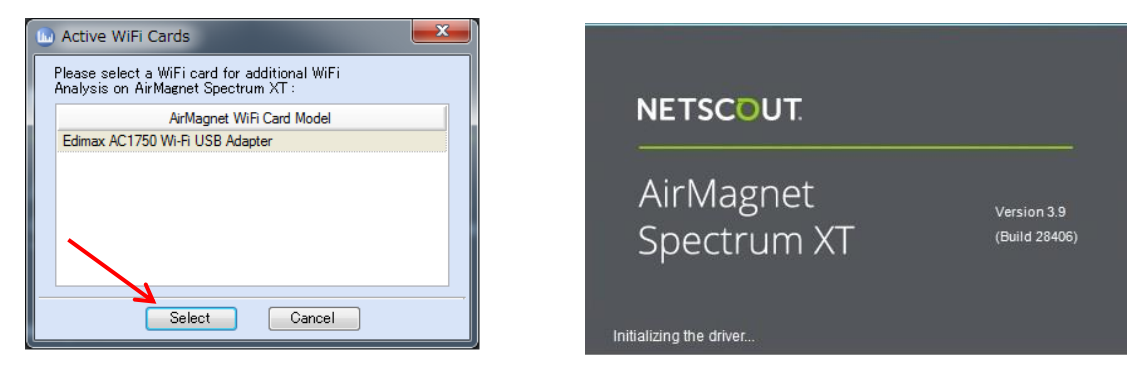

次に、使うアンテナを C1100 アダプタの内部アンテナを使うか、外部アンテナを使うかを選択して、OK をクリック します。外部アンテナを使う際には下記のようにつなぎます。

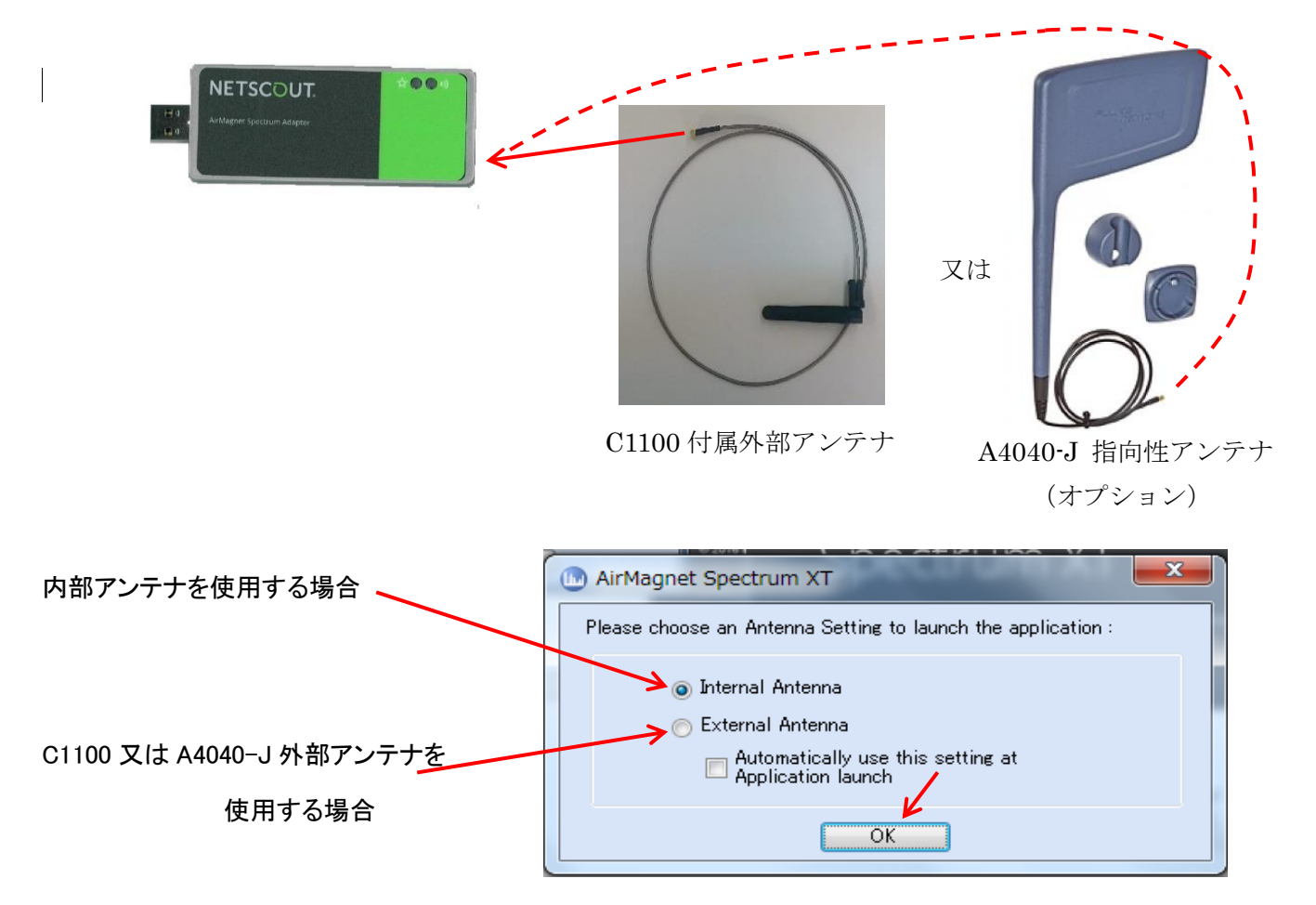

注)アンテナ選択は、Spectrum XT ソフトウェア画面からも変更することができます。(Configure - General)

下記のような測定画面が立ち上がります。

| AirMag      | net Spec     | trum XT     | - LIV    | e Capture    |         |                                       | N        |                 |                             |            |                                                                                                    |              |         |               |          |         |                 |         |                  |       |                                         |            | -     | • ×            |
|-------------|--------------|-------------|----------|--------------|---------|---------------------------------------|----------|-----------------|-----------------------------|------------|----------------------------------------------------------------------------------------------------|--------------|---------|---------------|----------|---------|-----------------|---------|------------------|-------|-----------------------------------------|------------|-------|----------------|
| File 24 0   | iHz          | - 0         |          |              |         |                                       | 00.01:   | 20              |                             |            |                                                                                                    |              |         |               |          |         |                 |         |                  |       |                                         |            |       | 0              |
| Spe         | strum -      | WiFi S      | umma     | iry          | e       | Real Time                             | e FFT    |                 |                             |            |                                                                                                    |              |         |               |          |         |                 |         |                  |       |                                         |            |       | <b>4</b> 12 (2 |
| Channel S   | ummary       |             |          | -            | 4       |                                       |          |                 |                             |            |                                                                                                    |              |         |               |          |         |                 |         |                  | -     |                                         | - Marc     |       |                |
| Ch.         | * Curren     | Ava         | Max      | Duty Cycle   |         |                                       |          |                 |                             |            |                                                                                                    |              |         |               |          |         |                 |         |                  |       |                                         | (Tak       |       | 2              |
| - Band:     | 2.4 GHz      |             |          |              |         |                                       |          | o concercito    | mann                        | - Marine   | maria                                                                                                    | SAME A       | and the | man           | m        |         | in              |         | in               | - I   |                                         |            |       |                |
| 1           | -105         | -97         | -51      | 46.58%       |         | Ŧ                                     | -27 11   |                 |                             |            |                                                                                                    | dial Post    |         | w 13          |          | andress |                 |         | - server         | man   | ~~~~~~~~~~~~~~~~~~~~~~~~~~~~~~~~~~~~~~~ |            |       |                |
| 2           | -103         | -97         | -51      | 31.92%       |         | 9                                     | -54      |                 |                             |            |                                                                                                    |              |         |               |          |         |                 |         |                  |       | R.                                      |            |       |                |
| 3           | -104         | -97         | -51      | 30.92%       |         | 2                                     |          |                 |                             |            |                                                                                                    |              |         | J.M           |          |         |                 |         |                  |       | -W                                      | -          | manne | Man            |
| 4           | -104         | -98         | -52      | 32.43%       |         | 2                                     |          |                 |                             |            |                                                                                                    |              |         |               |          |         |                 |         |                  |       |                                         |            |       | -              |
| 5           | -102         | -98         | -52      | 50.41%       |         |                                       | -108     |                 |                             |            |                                                                                                    |              |         |               |          |         |                 |         |                  |       |                                         |            |       | art a          |
| 6           | -102         | -98         | -52      | 17.50%       |         |                                       | -135     |                 |                             |            | -                                                                                                    | _            |         |               |          |         |                 |         |                  |       |                                         |            |       |                |
| 7           | -101         | -98         | -52      | 12.82%       | 3       |                                       | 2,402    | 2.407           | 2,412 2,41                  | 7 2.423    | 2.427                                                                                                    | 2.432        | 2.437   | 2.442         | 2.447    | 2.452   | 2.457           | 2.462   | 2.467            | 2,472 | 2,477                                   | 2.482      | 2.487 | Z.492          |
| 8           | -103         | -99         | -50      | 15.45%       | 4       |                                       |          |                 |                             |            |                                                                                                    |              |         | ,             | requency | (Gmz)   |                 |         |                  |       |                                         |            |       |                |
| 9           | -105         | -101        | -41      | 54.81%       | 4       | Spectrum                              | Density  |                 |                             |            |                                                                                                    |              |         |               |          |         |                 |         |                  |       |                                         |            | 14.5  | 4 II (         |
| 10          | -105         | -101        | -22      | 46.91%       |         |                                       |          |                 |                             |            |                                                                                                    |              |         |               |          |         |                 |         |                  |       |                                         |            | 111   | 1 00 0         |
| 11          | -107         | -101        | -22      | 20 23%       |         |                                       |          |                 |                             |            |                                                                                                    |              |         |               |          |         |                 | 1.30%   |                  |       |                                         |            |       | 29.64%         |
| 12          | -109         | -101        | -22      | 10.79%       |         |                                       | 0        |                 |                             |            |                                                                                                    |              |         |               |          | _       |                 |         |                  |       |                                         |            |       |                |
| 13          | 14111        | -102        | -22      | 13.49%       |         |                                       | -        |                 |                             |            |                                                                                                    |              |         |               |          |         |                 |         |                  |       |                                         |            |       |                |
| Interferers | & Devices    |             |          |              |         | Ŧ                                     | -21      |                 |                             |            | ~                                                                                                    |              |         |               |          |         |                 |         |                  |       |                                         |            |       |                |
| Show act    | ve only      |             |          |              |         | 99                                    | -54      |                 | transport of the local date | Com- inger | Are the second second sec | - Alignet in |         | in a state of |          | K       | a second second |         |                  |       |                                         |            |       |                |
| 8-94° k     | terference   |             |          |              |         | Jan 1                                 | -81      | a second second |                             |            |                                                                                                    |              |         |               |          |         | din anna        |         | dimension of the |       |                                         | See. 10000 |       |                |
|             | Auto det     | ected FFT   | Patterns | s (count: 2) |         | 8                                     | 100      |                 | Talkin and                  |            |                                                                                                    |              |         | 198           | 1        | and a   | -               | 1992 V. |                  |       |                                         | 122        | -     | -              |
| 8-6         | Bluetooth    |             |          |              |         |                                       | -100     |                 |                             | -          |                                                                                                    |              |         |               |          |         |                 |         |                  |       |                                         | -          |       | 100            |
|             | O Buet       | ooth (Id 1) |          |              |         |                                       | -135     | 2.407           | 2 412 2 41                  | 7 2/2      | 2.42                                                                                                    | 2 4 2 2      | 2.427   | 2.442         | 2 447    | 2.452   | 2.457           | 2.462   | 2.467            | 2.472 | 2 477                                   | 2.492      | 2 497 | 2.492          |
| B-          | Digital Co   | rdless Phor | 10       |              |         |                                       | 2,402    | 2,407           | 2,412 2,41                  | 2.423      | 2.421                                                                                                    | 2.432        | 2.457   | 2.442         | requency | (GHz)   | 2.407           | 2.402   | 2.407            | 2.4/2 | 2.417                                   | 2,902      | 2.407 | 2.432          |
|             | A HHS        | Cordless I  | Thome (  | id 2)        |         |                                       |          |                 |                             |            |                                                                                                    |              |         |               | , adamay | (arm)   |                 |         |                  |       |                                         |            |       |                |
| Non-WiR     | Interfer.(2) | AP(55) 8    | Buetcot  | h(1)         |         | AP Signal                             | Strength | 1 -             |                             |            |                                                                                                    |              |         |               |          |         |                 |         |                  |       |                                         |            |       | <u></u> + 0    |
| Channel     | ~ 茴 A        | P [ 3       | ation    | Phone        |         |                                       |          |                 |                             |            |                                                                                                    |              |         |               |          |         |                 |         |                  |       | at Max                                  | 2nd Ma     | к 💼 З | rd Max         |
| 1           | 19           | 1           |          | 0            | -       |                                       | -20      |                 |                             |            |                                                                                                    |              |         |               |          |         |                 |         |                  |       |                                         |            |       | 10             |
| 2           | 3            | 4           |          | 0            |         |                                       | 40       |                 |                             |            |                                                                                                    |              |         |               |          |         |                 |         |                  |       |                                         |            |       |                |
| 3           | 1            | 0           |          | 0            |         | <u>a</u>                              | -40      |                 |                             |            |                                                                                                    |              | _       |               |          |         |                 |         |                  |       |                                         |            |       |                |
| 4           | 6            | 0           |          | 0            |         | (qp                                   | -60      |                 | -                           |            |                                                                                                    |              |         |               |          |         |                 |         | -                |       |                                         |            |       |                |
| 5           | 2            | 3           |          | 0            |         | a a a a a a a a a a a a a a a a a a a | -80      |                 |                             |            | -                                                                                                    |              |         |               |          |         | -               |         |                  |       |                                         |            |       |                |
| 6           | 7            | 0           |          | 0            |         | Pe                                    |          |                 |                             |            |                                                                                                    |              |         |               |          |         |                 |         |                  |       |                                         |            |       |                |
| Channel     | Devices F    | E Pattern   | -        |              |         |                                       | -100     |                 |                             |            |                                                                                                    |              |         |               |          |         |                 |         |                  |       |                                         |            |       |                |
|             | 1.1.1.00     |             |          |              |         |                                       | -120     |                 |                             | ,          | ,                                                                                                    | -            | -       | -             | -        | -       | -               | 10      | -                |       |                                         | 12         |       |                |
|             |              |             |          |              |         |                                       |          |                 |                             |            |                                                                                                    | 10           |         |               | Chann    | el      |                 | .0      | 100              | 12    | 13                                      | 14         |       |                |
| _           |              |             |          | TITL IC      | 4 (Land |                                       |          |                 |                             |            |                                                                                                    |              |         |               | Charles  | -       |                 |         |                  |       |                                         |            |       |                |
| carnine (   | hannet 2     |             |          |              |         |                                       |          |                 |                             |            |                                                                                                    |              |         |               |          |         |                 |         |                  |       | 1 c                                     | cal Host   | Int 6 | interna (1)    |

### ●スペクトラムと channel 表示

Spectrum XT を起動した時の最初の画面は以下のようになります。

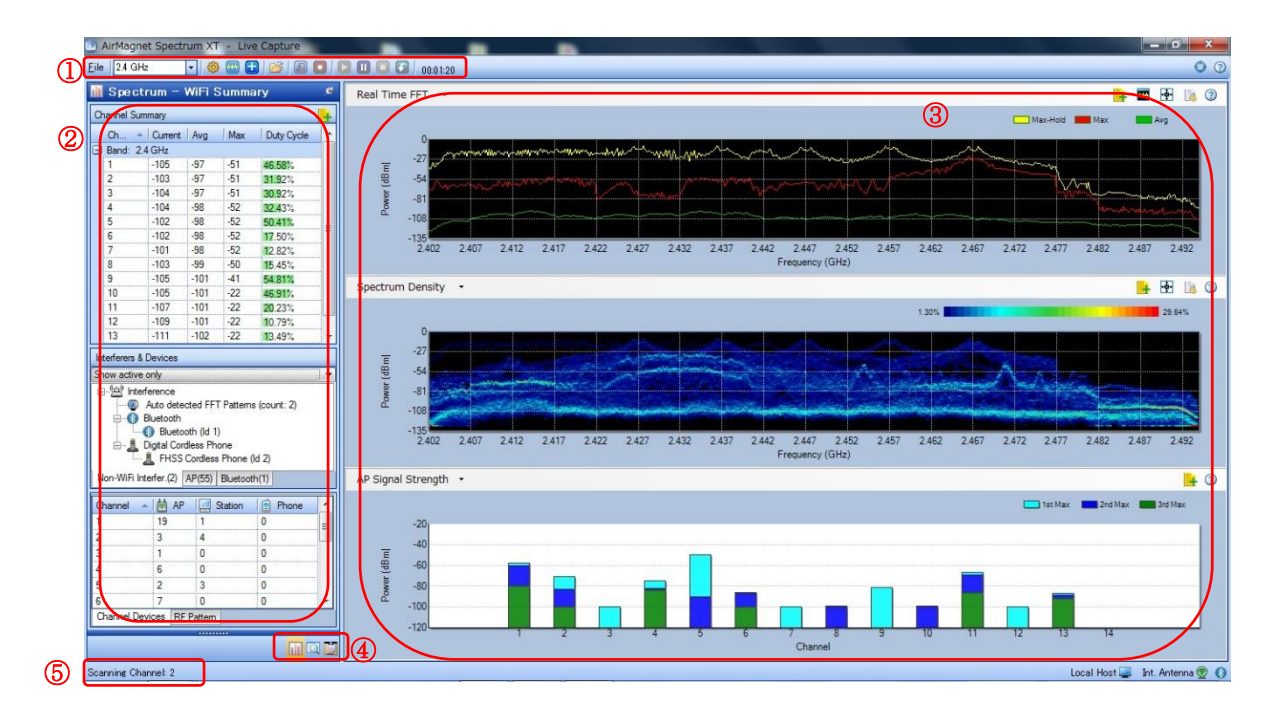

① ツールバー

Spectrum XT の操作、測定や表示の設定などを行うためのツールバーです。

② WiFi サマリーウィンドウ

WiFi のチャンネルのサマリーや干渉デバイスの表示などを行います。

③ グラフウィンドウ

測定したスペクトラム波形や WiFi のデータを表示します。

④ 操作切替スイッチ

通常の測定画面 Spectrum-WiFi Summary 📶 、干渉源を見つける Find Device <u> 、</u>

レポート出力 📷 から選択します。

⑤ スキャンチャンネル表示

NETSCOUT 社推奨の WiFi アダプタ(Edimax AC1750-JP など)を使った場合は、スキャンしている チャンネルが表示されます。 ① ツールバー

Eile 🔹 2.4 GHz 🔹 🧐 🐨 🐨 🐨 🐨 🕞 🐨 😂 🚺 🚺 🚺 🚺 🚺 🚺 🚺 🚺 🚺

🗘 🕶 🕐 🗸

測定や記録の開始・停止、測定や表示の条件設定、保存したファイルの再生などの設定を行います。

はじめの設定を行います。

まず、測定する周波数(2.4Hz 5GHz 4.9GHz など)を選択します。

| Eile 2.4                                              | GHz                                                                | - 6     | ) 🖬 🔂 |                   |
|-------------------------------------------------------|--------------------------------------------------------------------|---------|-------|-------------------|
| 2 4<br>5 (<br>Char 5 (<br>Char 5 (<br>Char 5 (<br>Mi: | GH2<br>àHz Lower<br>àHz Middle<br>àHz Upper<br>GHz<br>xed (User Da | efined) | Summa | ary<br>Duty Cycle |
| 1                                                     | -104                                                               | -99     | -54   | 62.30%            |
| 2                                                     | -102                                                               | -99     | -46   | 52.60%            |
| 2                                                     | -104                                                               | .99     | -40   | 26.95%            |

次に、画面上部にある、ツールバーの settings 👩 🔹 から configure を開きます。

| <u>F</u> ile 2. | 4 GHz | 🔹 🚳 🔁 😂 🖾 💽 🔽 🖬 🔹 🔹 🖬                |
|-----------------|-------|--------------------------------------|
|                 |       |                                      |
|                 | 6     | Configure                            |
|                 |       | SNMP Settings                        |
|                 | ***   | Custom Device Classification Manager |
|                 | ۲     | Show Auto Detected Patterns          |

開いたウィンドウの上部にあるタブの設定を、必要に応じ設定します。

| Jeneral | Band Settings    | Display Options             | Record Op     | tions A   | P Name  | Advanced      |
|---------|------------------|-----------------------------|---------------|-----------|---------|---------------|
| - Wi    | Fi Devices       |                             |               |           |         |               |
|         | Show device      | ce name                     |               | V Notif   | y DFS C | hannel Switch |
|         | Show with        | vendor name                 |               |           |         |               |
|         | Show MAC         | address always              |               |           |         |               |
| Spe     | ectrum           |                             |               |           |         |               |
| 1       | Auto Reset S     | pectrum Data                |               |           |         |               |
|         | Spectrum Da      | ta Reset Period             |               | 120       | Second  | s             |
| 1       | Falling MaxH     | old                         |               |           |         |               |
| 1       | Detect Non-\     | NiFi Interference           |               |           |         |               |
| 1       | Bluetooth De     | vice Details                |               |           |         |               |
|         | FET Max [        | )ata Sampling Du            | ration :      | 100 %     |         |               |
|         | Ada -            |                             |               |           | -0      | Mar           |
|         | Part             |                             |               |           |         | Max           |
| 1       | Antenna Settings | £                           |               |           |         |               |
|         | Interna          | I Antenna                   |               |           |         |               |
|         | Externa          | al Antenna                  |               |           |         |               |
|         | Ia               | utomatically use t<br>aunch | his setting a | t Applica | tion    |               |
|         | Auto-detect F    | FT Pattern                  |               |           |         |               |
|         | Noise Floor fo   | or Max reading              |               | -70       | dBm     |               |
|         | Noise Floor fo   | or Current reading          |               | -105      | dBm     |               |
|         | CONTRACTOR 100   |                             |               |           |         |               |

| General Band Settings Displ | ay Options Record Options AP Name Advanced |
|-----------------------------|--------------------------------------------|
| Region/Regulatory Domai     | in:                                        |
| User Defined                | ▼                                          |
| Frequency Band              |                                            |
| 📝 802.11 b/g                |                                            |
| 🔽 2.4 GHz                   |                                            |
| 📝 802.11 a                  |                                            |
| 5 GHz Lower                 |                                            |
| J GHz Middle                | 1                                          |
| 🔽 5 GHz Upper               | •                                          |
|                             | Paget                                      |
|                             | neset                                      |
| Note Band Settings are ap   | policable only under Mixed mode            |
|                             | 50                                         |
|                             |                                            |
|                             |                                            |
|                             |                                            |
|                             |                                            |
|                             |                                            |
|                             |                                            |
|                             |                                            |

② WiFi サマリーウィンドウ

右のように表示されますが、上から Channel Summary、

Interferes & Devices に分かれています。

Channel Summary には、Wi-Fi チャンネルの現在測定値、平均値、

最大値、Duty Cycle が表示されます。

Interferes & Devices には、干渉として検出されたものが表示されます。

Interferes & Devices 表示のすぐ下には、Show active only と

Show all のいずれかを選択します。Show active only を選択すると

直近1分間に検出されてものが表示されますので、以前の干渉を

見る場合には Show all を選択して下さい。

検出された干渉デバイス(非 Wi-Fi、AP、 Bluetooth)が表示されます。

非 Wi-Fi、Bluetooth、コードレス電話、電子レンジ、Playstation 等があります。

AP 検出された AP が表示されます。(WiFi ネットワークアダプタが必要です)

Bluetooth 検出された Bluetooth が表示されます。(Bluetooth アダプタが必要です)

(AP や Bluetooth の表示にはそれぞれ、WiFi ネットワークアダプタ、Bluetooth アダプタが必要になります)

一番下には、検出された Wi-Fi チャンネルがチャンネル、AP、端末、電話として表示されます。

| Channel | - 🗟 AP | Station | Phone | - |
|---------|--------|---------|-------|---|
| 1       | 18     | 3       | 0     |   |
| 2       | 3      | 5       | 0     |   |
| 3       | 5      | 0       | 0     |   |
| 4       | 3      | 1       | 0     |   |
| 5       | 3      | 6       | 0     |   |
| 6       | 9      | 0       | 0     |   |
| 7       | 2      | 0       | 0     |   |
| 0       | 7      | 1       | ۵.    | 1 |

また、RF Pattern を選択すると、右図のように 干渉源のパターンを表示します。FHSS Cordless Phone 及び Bluetooth の典型的な周波数パターンを 表しています。Spectrum XT は、コードレス電話 をはじめ Bluetooth や ZigBee、電子レンジ、ゲーム 機器など多くの周波数パターンを検出することが できます。

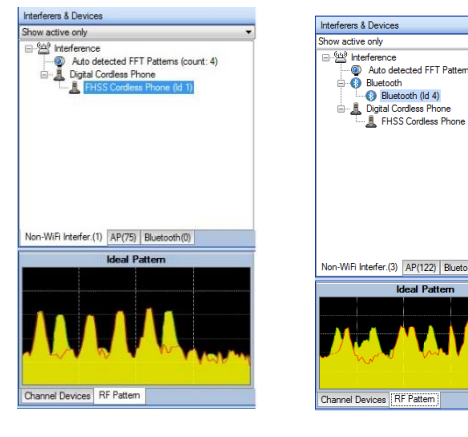

| Ch 4                                                                                                    | Current                                                                                                    | Avg                                                                                                | Max                                                         | Duty Cycle                                                        |
|----------------------------------------------------------------------------------------------------|----------------------------------------------------------------------------------------------------|----------------------------------------------------------------------------------------------------|-------------------------------------------------------------|-------------------------------------------------------------------|
| Band: 2                                                                                                    | 2.4 GHz                                                                                                    |                                                                                                    |                                                             |                                                                   |
| 1                                                                                                    | -96                                                                                                    | -99                                                                                                | -47                                                         | 28.13%                                                            |
| 2                                                                                                    | -98                                                                                                    | -99                                                                                                | -42                                                         | 38.58%                                                            |
| 3                                                                                                    | -103                                                                                                    | -99                                                                                                | -39                                                         | 26.86%                                                            |
| 4                                                                                                    | -107                                                                                                    | -98                                                                                                | -38                                                         | 26.46%                                                            |
| 5                                                                                                    | -102                                                                                                    | -98                                                                                                | -38                                                         | 9.69%                                                             |
| 6                                                                                                    | -100                                                                                                    | -98                                                                                                | -38                                                         | 16.20%                                                            |
| 7                                                                                                    | -98                                                                                                    | -98                                                                                                | -38                                                         | 20.56%                                                            |
| 3                                                                                                    | -97                                                                                                    | -100                                                                                               | -29                                                         | 5.34%                                                             |
| )                                                                                                    | -103                                                                                                    | -103                                                                                               | -29                                                         | 9.26%                                                             |
| 10                                                                                                    | -103                                                                                                    | -102                                                                                               | -29                                                         | 13.61%                                                            |
| 11                                                                                                    | -105                                                                                                    | -102                                                                                               | -29                                                         | 15.16%                                                            |
| 12                                                                                                    | -107                                                                                                    | -102                                                                                               | -32                                                         | 10.40%                                                            |
| 13                                                                                                    | -110                                                                                                    | -102                                                                                               | -38                                                         | 11.45%                                                            |
| w activ                                                                                                    | Devices<br>e only<br>erference                                                                                                    | cted FF                                                                                            | T Patterni                                                  | (count: 5)                                                        |
| w active<br>W active<br>W acti | e only<br>erference<br>Auto dete<br>Bluetooth<br>() Blueto<br>Digital Con<br>Digital Con<br>All FHSS<br>nterfer.(2)                                                                | cted FF <sup>-</sup><br>oth (Id 1<br>dless Ph<br>Cordless<br>AP(163)                               | T Patterns<br>)<br>one<br>s Phone (<br>Bluetoo              | s (count: 5)<br>Id 2)<br>pth(1)                                   |
| w activ<br>w activ<br>interest<br>interest | Devices     e only     erference     Auto dete     Bluetooth     ③ Blueto     Digital Con     ①gital Con     ①gital Con     ①gital Con     ①    ①gital AP                          | cted FF <sup>-</sup><br>oth (Id 1<br>dless Ph<br>Cordless<br>AP(163)                               | T Pattem:<br>)<br>one<br>Phone (<br>Bluetoo                 | s (count: 5)<br>Id 2)<br>pth(1)                                   |
| w activ<br>w activ<br>Internet<br>n-WiFi I<br>annel                                                                                                    | Dovises e only efference Auto dete Bluetooth     Blueto Digital Con Digital Con FHSS nterfer.(2)     AP 21                                                                         | cted FF <sup>-</sup><br>oth (Id 1<br>dless Ph<br>Cordless<br>AP(163)                               | T Patterns<br>)<br>one<br>\$ Phone (<br>Bluetoor<br>Station | s (count: 5)<br>Id 2)<br>sth(1)                                   |
| w active<br>w active<br>internet<br>internet<br>intern | Davises     e only     efference     Auto dete     Bluetooth     Ø     Blueto     Digital Con     FHSS     nterfer.(2)      AP     21     3                                        | cted FF<br>oth (Id 1<br>dless Ph<br>Cordless<br>AP(163)                                            | T Patterns<br>)<br>one<br>s Phone (<br>Bluetoo<br>Station   | s (count: 5)<br>ld 2)<br>oth(1)<br>0<br>0                         |
| w activ                                                                                                    | Dovises     e only     efference     Auto dete     Bluetooth     Bluetooth     Digital Con     FHSS     nterfer.(2)     Z1     3     2                                             | cted FF<br>oth (Id 1<br>dless Ph<br>Cordless<br>AP(163)<br>2<br>4<br>0                             | T Patterns<br>)<br>one<br>s Phone (<br>Bluetoo<br>Station   | s (count: 5)<br>Id 2)<br>pth(1)<br>Phone<br>0<br>0<br>0           |
| w activ<br>w activ                                                                                                    | Drivit est e only efference Auto dete Bluetoth     Bluetoth     Digital Con Digital Con Digital Con Chiefer.(2)      EAP 21 3 2 5                                                  | cted FF <sup>-</sup><br>oth (Id 1<br>dless Ph<br>Cordless<br>AP(163)<br>2<br>2<br>4<br>0<br>0      | T Patterns<br>)<br>one<br>s Phone (<br>Bluetoo<br>Station   | s (count: 5)<br>Id 2)<br>sth(1)<br>Phone<br>0<br>0<br>0<br>0<br>0 |
| w activ<br>w activ                                                                                                    | Devices     e only     erference     Auto dete     Bluetoth     Digital Con     Digital Con     Digital Con     Con     FHSS     nterfer.(2)     AP     21     3     2     5     3 | cted FF <sup>-</sup><br>oth (ld 1<br>dless Ph<br>Cordless<br>AP(163)<br>2<br>2<br>4<br>0<br>0<br>3 | T Pattern:<br>)<br>one<br>s Phone (<br>Bluetoo<br>Station   | s (count: 5)<br>ld 2)<br>sth(1)<br>0<br>0<br>0<br>0<br>0<br>0     |

③ グラフウィンドウ

下記のように、周波数選択や表示項目によって異なりますが、周波数スペクトラムなどのグラフ表示をします。

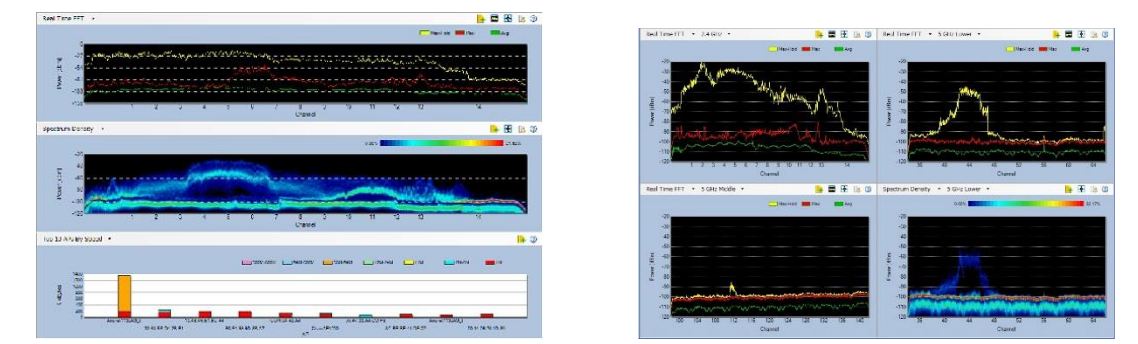

各フィールドの波形は、各フィールドの左上の選択プルダウンメニューから選ぶことができます。

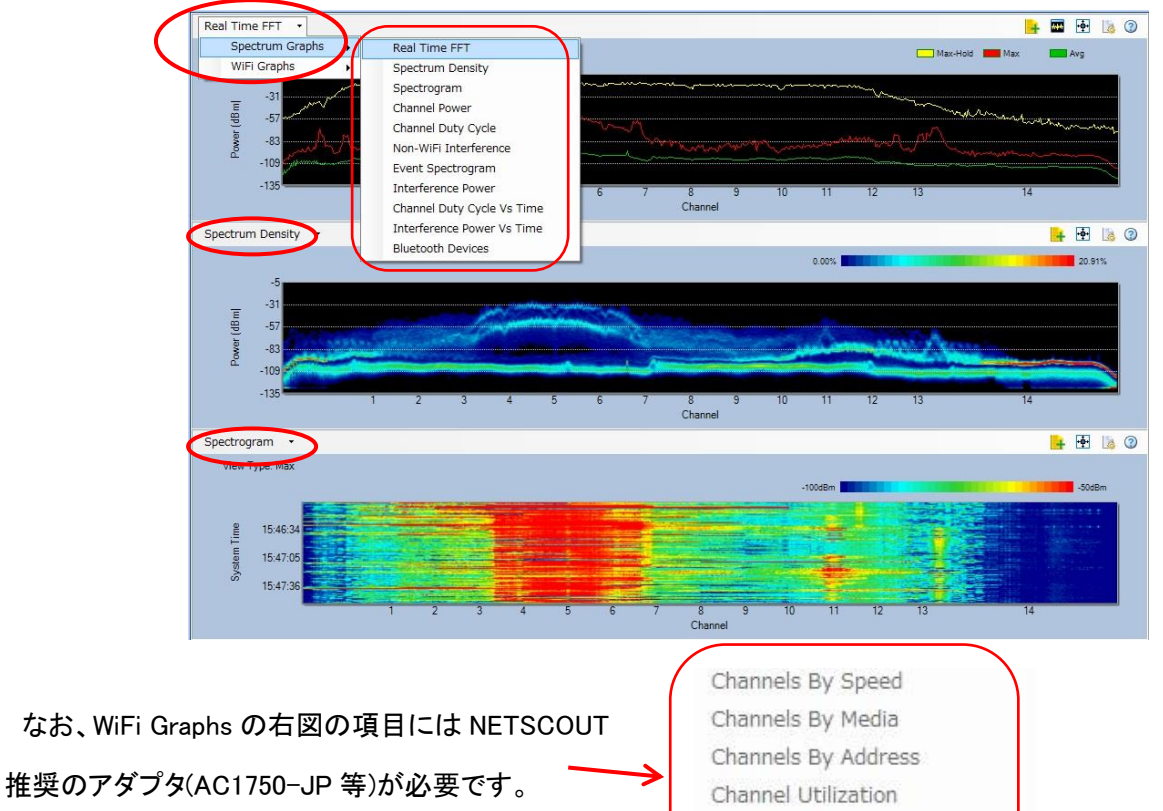

アダプタがなければ、グレイアウトしています。

Channels By Speed Channels By Media Channels By Address Channel Utilization Top 10 APs By Speed Top 10 Active APs' Retry/CRC Channel SNR Channels By Retry/CRC

画面の上部の → Easy View から、簡単に 測定・表示項目を選択することができます。 選択できるのは右画面の通りです。 Spectrum View

🔶 • 🕐 •

- <u>R</u>F Usage View
- RF Channel View
- Device <u>O</u>ccupancy View
- <u>W</u>iFi Device View Non-WiFi De<u>v</u>ice View
- Add Current View...
- Delete Custom Views...
- Save Current View Ctrl+S

画面左上の 🕂 🔹 によってグラフを以下のように追加することもできます。

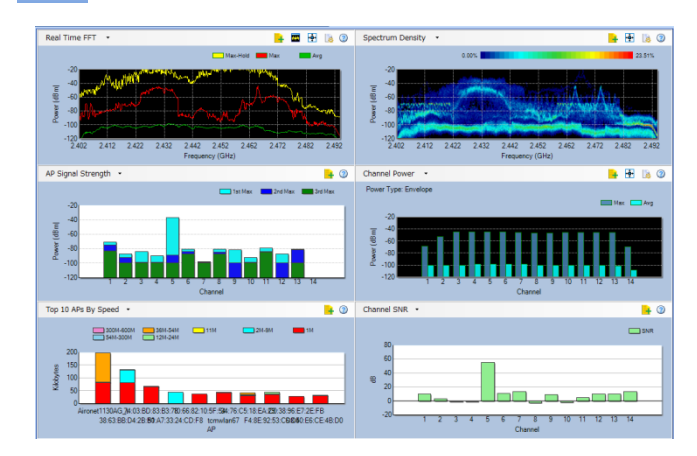

### 画面の説明

このグラフは FFT の画面になります。

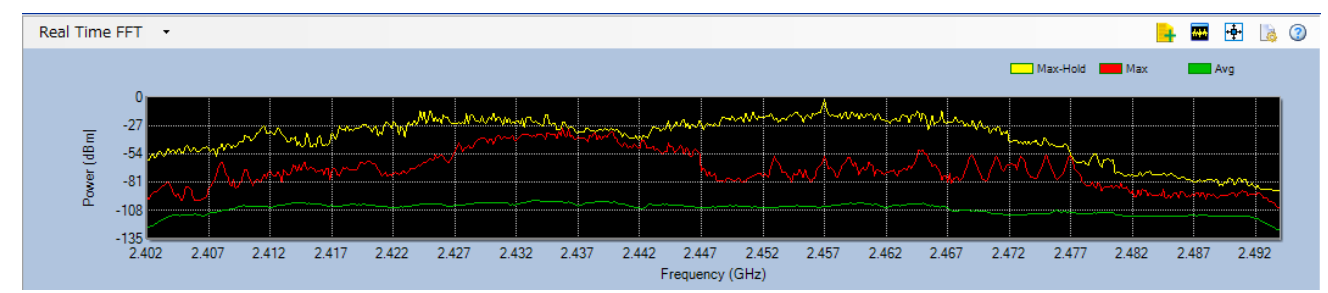

X-Axis Label Type から By Channel を選ぶと X 軸を WiFi のチャンネル表示することもできます。

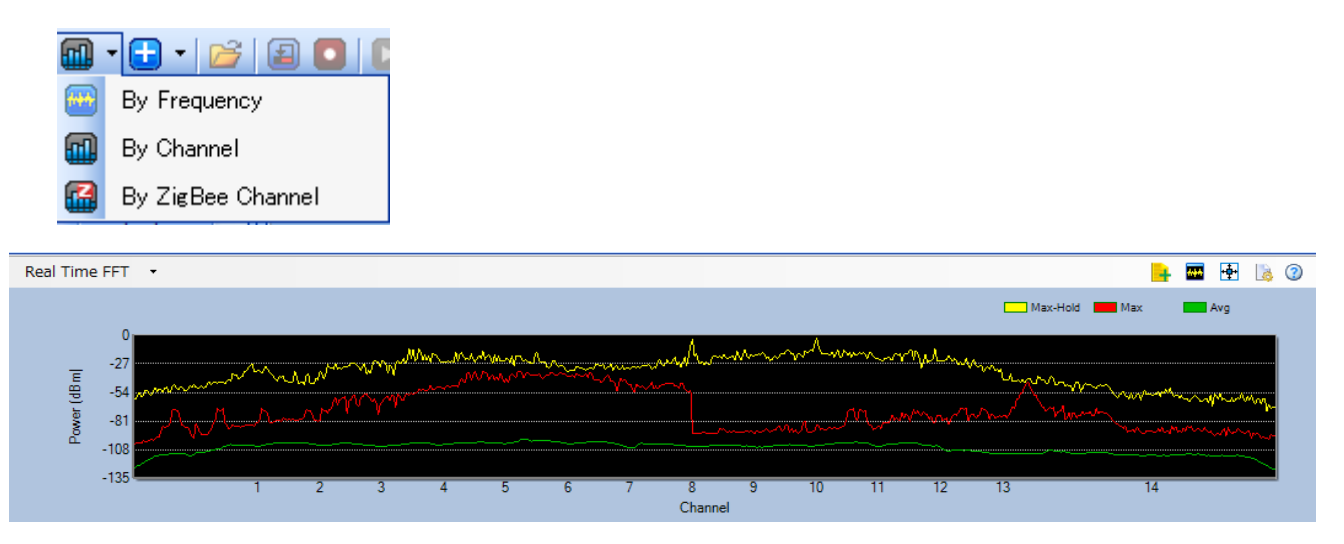

By ZigBee Channel を選択することにより、X 軸を ZigBee のチャンネルで表示することもできます。

グラフの右上の表示について。 🔒 🏧 📑 🗋 🗿

🔒 グラフウィンドウに表示されているグラフをレポートに追加します。

🏧 Spectrum XT のパターンにない、カスタムデバイスの分類を設定します。

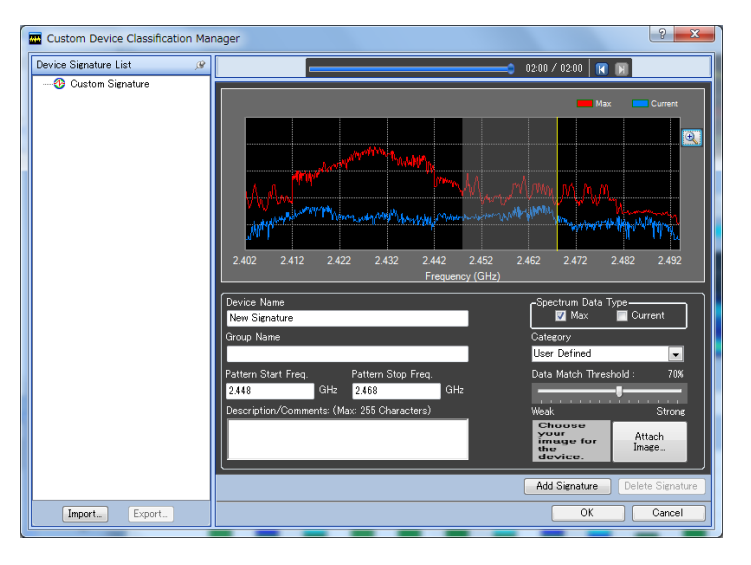

🛉 グラフの表示をオートスケールします。

- グラフの設定の詳細を表示します。 右図の通りです。
- ③ グラフの HELP です。

HELP 画面が現われます。

| Real Time FFT Configu                     | iration 📃                                                   |   |  |  |  |  |  |  |  |  |
|-------------------------------------------|-------------------------------------------------------------|---|--|--|--|--|--|--|--|--|
| Auto Scale                                |                                                             |   |  |  |  |  |  |  |  |  |
| 🗆 Display Settings                        |                                                             | - |  |  |  |  |  |  |  |  |
| Show Area Fill                            | No                                                          |   |  |  |  |  |  |  |  |  |
| Show Average                              | Yes                                                         |   |  |  |  |  |  |  |  |  |
| Show Current                              | No                                                          |   |  |  |  |  |  |  |  |  |
| Show Duty Cycle                           | No                                                          |   |  |  |  |  |  |  |  |  |
| Show Max-Hold                             | Yes                                                         |   |  |  |  |  |  |  |  |  |
| Show Maximum                              | Yes                                                         |   |  |  |  |  |  |  |  |  |
| 🗆 Marker Settings                         |                                                             |   |  |  |  |  |  |  |  |  |
| Enable Marker                             | No                                                          | = |  |  |  |  |  |  |  |  |
| Marker Type                               | Single                                                      |   |  |  |  |  |  |  |  |  |
| Spectrum Type                             | Max-Hold                                                    |   |  |  |  |  |  |  |  |  |
| 🗆 Misc                                    |                                                             |   |  |  |  |  |  |  |  |  |
| Enable Tooltip                            | Yes                                                         |   |  |  |  |  |  |  |  |  |
| 🗆 Span Settings                           |                                                             |   |  |  |  |  |  |  |  |  |
| Minimum Power                             | -135                                                        |   |  |  |  |  |  |  |  |  |
| Peak Power                                | 0                                                           |   |  |  |  |  |  |  |  |  |
| Start Frequency                           | 2.402                                                       |   |  |  |  |  |  |  |  |  |
| Ston Frequency                            | 2 4 9 4                                                     | × |  |  |  |  |  |  |  |  |
| Enable Marker<br>Specifies whether marker | Enable Marker<br>Specifies whether marker is enabled or not |   |  |  |  |  |  |  |  |  |
| OK Cano                                   | cel Reset Apply                                             |   |  |  |  |  |  |  |  |  |

下記の Spectrum Density 表示は、取り込んだスペクトラムの発生頻度を色で表示したものです。

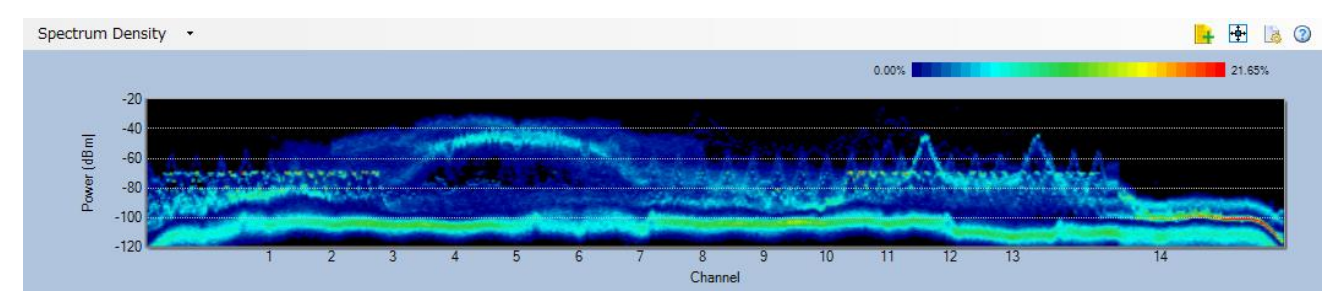

下記の Spectrogram 表示は、取り込んだ波形をレベルで色づけし、Y 軸に時間経過とともに表示したものです。

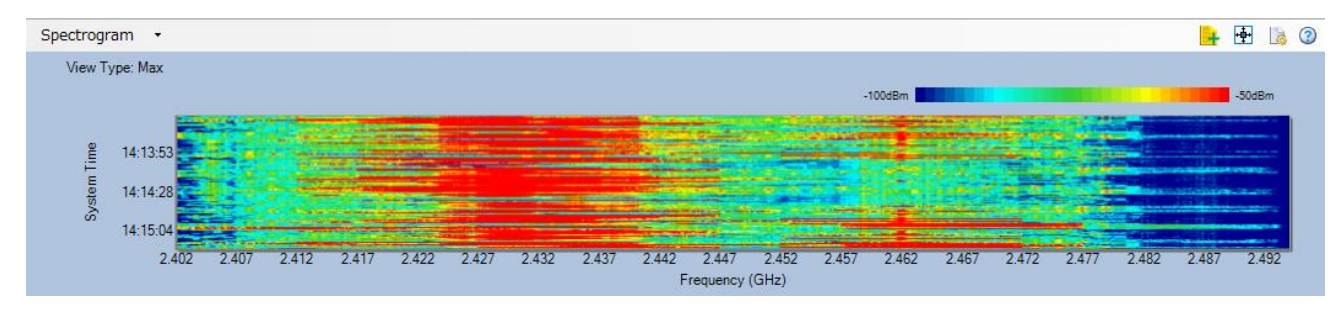

下記のように通信の速い 10 個の AP を表示することができます(AP 名が下に出ます)。

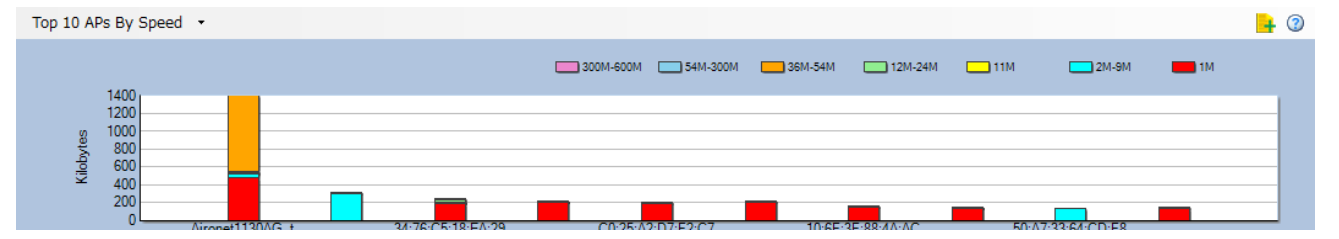

④ 操作切替スイッチ (操作中にそれぞれの画面から切り替えることができます。)

全体画面の左下(Interference & Devices の最下部)にあります。

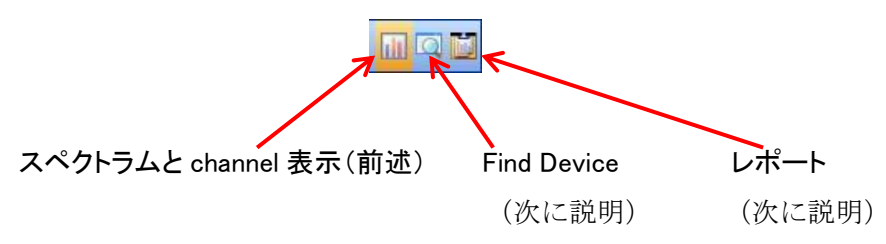

⑤ スキャンチャンネル表示

| 今休画面の左下の Seenning shannel は スキャンリズンろ | Non-WiFi Inte | Non-WiFi Interfer.(1) AP(41) Bluetooth(0) |         |       |     |  |  |
|--------------------------------------|---------------|-------------------------------------------|---------|-------|-----|--|--|
| 主体画面の上下の Scanning channel は、スイヤノしている | Channel 🔺     | 樹 AP                                      | Station | Phone |     |  |  |
| チャンネルを表します。                          | 1             | 8                                         | 0       | 0     | E   |  |  |
| 7754762A0878                         | 2             | 2                                         | 2       | 0     |     |  |  |
|                                      | 4             | 2                                         | 0       | 0     |     |  |  |
|                                      | 5             | 4                                         | 1       | 0     |     |  |  |
|                                      | 6             | 4                                         | 0       | 0     |     |  |  |
|                                      | 7             | 2                                         | 0       | 0     | -   |  |  |
|                                      | Channel Dev   | ices RF                                   | Pattern |       |     |  |  |
| $\mathbf{X}$                         |               |                                           |         |       | a 🖬 |  |  |
|                                      | Security Char | web 0                                     |         |       |     |  |  |

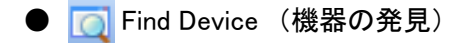

### Find Device では以下の画面になります。

| AirMagnet Spectri                                                                                                    | um XT - Live Capture                                                                                                    |                                                                                                    | • ×                                          |
|----------------------------------------------------------------------------------------------------|----------------------------------------------------------------------------------------------------|----------------------------------------------------------------------------------------------------|----------------------------------------------|
| Eile + 2.4 GHz                                                                                                    | • 🚳 • 🔤 • 🔂 • 💕                                                                                                    | ■ ■ ■ ■ ■ 005818                                                                                                    |                                              |
| Find Device                                                                                                    | e                                                                                                    | Find                                                                                                    |                                              |
| Detected Time           2016/10/24 14:30:45           2016/10/24 14:30:45           2016/10/24 14:30:45           2016/10/24 14:30:45           2016/10/24 14:30:45           2016/10/24 14:30:45           2016/10/24 14:30:45           2016/10/24 14:30:45           Device Device Name           Device Name           Affected Ownells           Affected Ownells           Affected Ownells           Operice Dames           Affected Ownells           Affected Ownells           Owner Name           Image Prover           Discon Time           Issen Time           Issen Time | Channel Peak Power +<br>2 - 55<br>6 - 55<br>12 - 55<br>5 - 55<br>8 - 55<br>14 - ee -<br>FHSS Cordless Phone (ld<br>114<br>-78<br>2.419<br>-55<br>2016/10/24 14:94.95 | Device<br>[FRSS Cordless Phone (bl 8)<br>Stop<br>Sound<br>-100<br>-100<br>-10 | Signal                                       |
| First Scen Time The first time we've seen RF Pattern Ide Ide Ide Ide Ide Ide Ide Ide Ide Ide                                                                                                    | this device                                                                                                    | Device Description         Digital Cordless Phones         Introduction         Most digital cordless phones on the market today operate in either the 2.4-GHz or 5.8-GHz radio band, which happen to be the channel or frequencic used by 802.11b/g or 802.11a wireless LANs (WLANs). The problem is that the two are completely different systems that do not understand each of As a result, radio signals from the two different systems will collide and cause mutual RF interference. This is especially the case when 2.4-GHZ FHS: digital cordless phones are involved. Because they use FHSS modulation, their radio signals hop from one frequency to another across the entre 2.4- tadio band, in searching for the best channel or frequency to use. This hopping behavior will cause persistent RF interference to the 802.11b/g WLAN in c proximity. As a result, no matter which channel your WLAN use or switch to (Remember that there are only 3 non-overlapping channels in the 2.4-tradio band, i.e., channels 1, 6, and 11), it is hard for 802.11b/g APs to escape the RF interference caused by 2.4-GHz FHSS digital cordless phones. Such sources of interference cause significant disruption in WLAN service and performance degradation.                                                                                                    | ies<br>ther.<br>:S<br>I-GHz<br>:lose<br>:GHz |
| Scanning Channel: 14                                                                                                    |                                                                                                    | Local Host 🐷 Int. And                                                                                                    | itenna 💮 😣                                   |

初めに、上部の設定窓に探したいデバイスを選択します。現在信号を出しているデバイスを選択し、

Find をクリックします。必要に応じ、指向性外部アンテナ(A4040:オプション)を使用します。

アンテナを切り替える場合には、 🥸 🔹 configure の general でアンテナの internal/external で選択します。

| Device:                    |   |      |
|----------------------------|---|------|
| FHSS Cordless Phone (Id 8) | • | Find |
| Sound                      |   |      |

探すデバイスに近づけば、メータのレベルが大きくなり、右の時間ウィンドウ表示では上に振れます。

Sound にチェックを入れると、レベルに応じて音が変化します。

左側には、イベントログ、デバイスの詳細、RF パターンが表示されます。

| Find Device         |   |          |            | e   |
|---------------------|---|----------|------------|-----|
| Event Log           |   |          |            |     |
| Detected Time       | Ŧ | Channel  | Peak Power |     |
| 2016/10/24 14:34:11 |   | 1        | -55        | (2) |
| 2016/10/24 14:34:01 |   | 1        | -55        |     |
| 2016/10/24 14:33:51 |   | 11       | -55        |     |
| 2016/10/24 14:33:41 |   | 11       | -55        |     |
| 2016/10/24 14:33:31 |   | 11       | -55        |     |
| 2016/10/24 14:33:21 |   | 3        | -55        |     |
| 2010/10/24 14:22.11 |   | <b>n</b> |            |     |

| Ξ | Device            |                         |
|---|-------------------|-------------------------|
|   | Device Name       | FHSS Cordless Phone (Id |
| Ξ | Properties        |                         |
|   | Affected Channels | 114                     |
|   | Average Power     | -76                     |
|   | Center Frequency  | 2.406                   |
|   | Peak Power        | -55                     |
| Ξ | Time              |                         |
|   | First Seen Time   | 2016/10/24 14:04:17     |
|   | Last Seen Time    | 2016/10/24 14:34:01     |

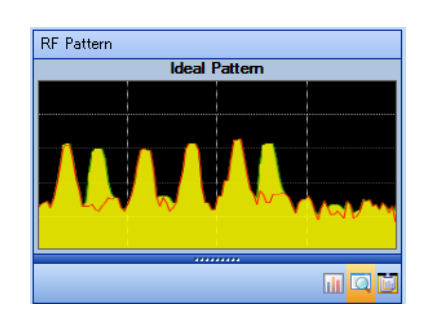

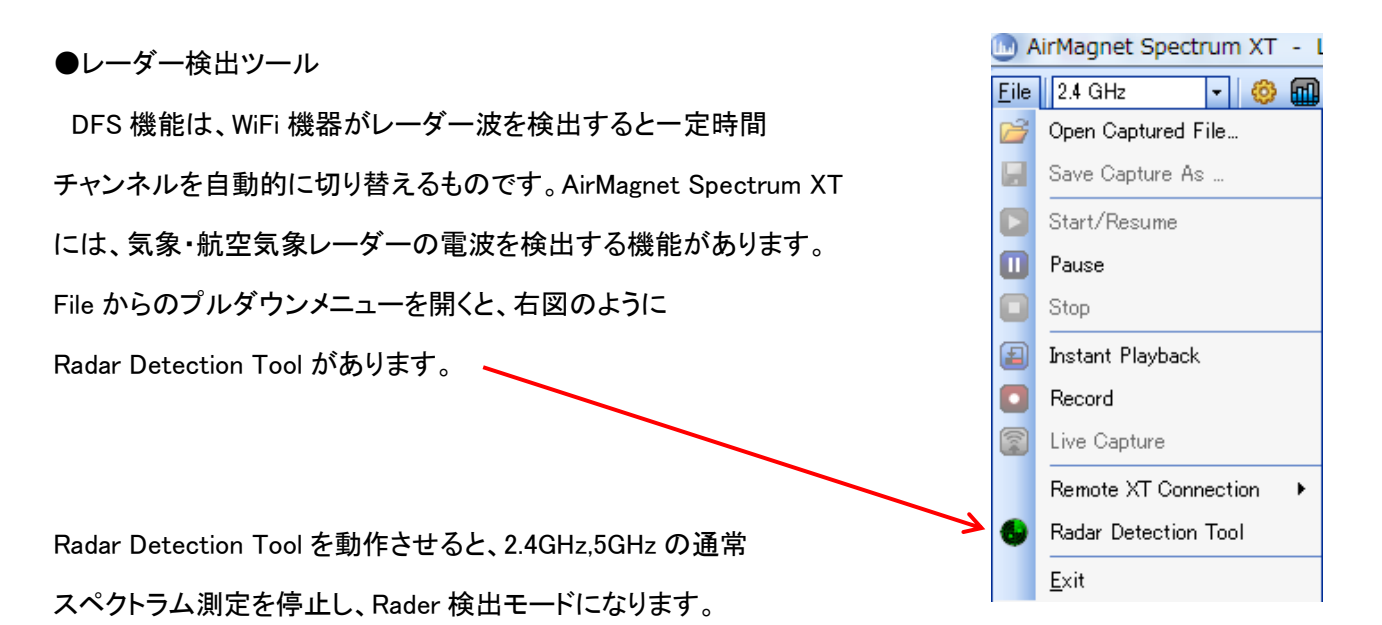

レーダーのタイプは、FCC(米国)、ETSI(ヨーロッパ)、TELEC(日本)の中から選ぶことができます。

また、どのチャンネルを測定するかを選択し、各チャンネルのスキャン時間(scan time)を、1分~30分の中から 選択します。

Start Scan をクリックすることで レーダー検出測定を開始します。 測定を停止するには、Stop Scan をクリックします。

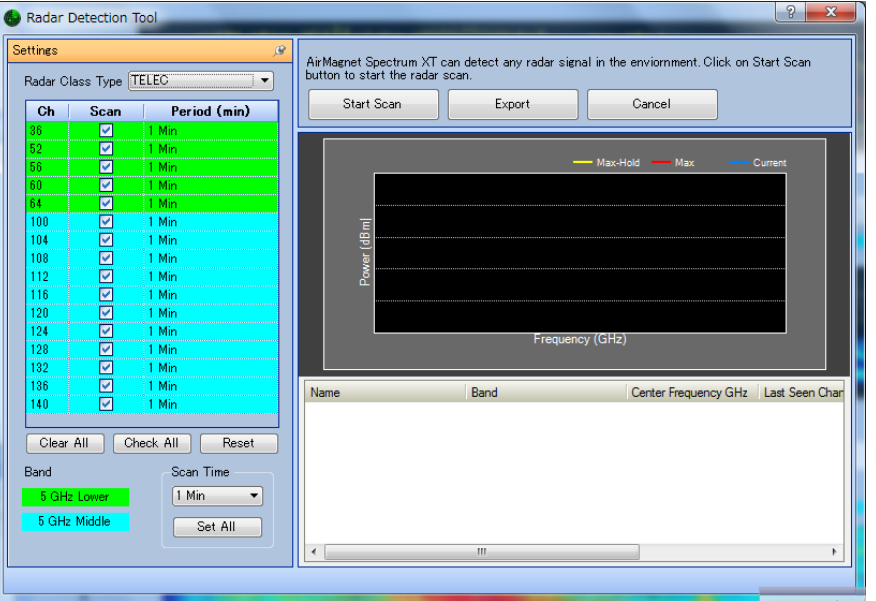

レーダーを検出すると右図のように、波形画面の下 に表示します。これは、Export にて CSV 形式で保存す ることができます。

| 19                                                 |                                                                                                    |                                |                                                                                                    |                                                                                                    | start the radar scan.                                                                                                    |           |                                                                                                    |                 | anga                                                                  |
|----------------------------------------------------|----------------------------------------------------------------------------------------------------|--------------------------------|----------------------------------------------------------------------------------------------------|----------------------------------------------------------------------------------------------------|----------------------------------------------------------------------------------------------------|-----------|----------------------------------------------------------------------------------------------------|-----------------|-----------------------------------------------------------------------|
|                                                    | 1                                                                                                    | ancel                          |                                                                                                    | Expot                                                                                                    | Stop Scan                                                                                                    |           |                                                                                                    | oo Type         | Fladar Clar                                                           |
|                                                    | 10                                                                                                    |                                |                                                                                                    |                                                                                                    |                                                                                                    | l (mirt)  | Perio                                                                                                    | Scan            | Ch                                                                    |
| _                                                  |                                                                                                    |                                |                                                                                                    |                                                                                                    | -                                                                                                    |           | 1.Mn                                                                                                    |                 | 52                                                                    |
|                                                    |                                                                                                    |                                |                                                                                                    |                                                                                                    | 8                                                                                                    |           | 2 Minte                                                                                                    | ¥               | ÷.                                                                    |
|                                                    | ex Carrett                                                                                                    |                                |                                                                                                    |                                                                                                    | 2014                                                                                                    |           | 1 1000                                                                                                    | - 14            | -                                                                     |
|                                                    |                                                                                                    |                                |                                                                                                    |                                                                                                    |                                                                                                    |           | 1.110                                                                                                    |                 | 200                                                                   |
|                                                    |                                                                                                    |                                |                                                                                                    |                                                                                                    | -20                                                                                                    |           | 1.56                                                                                                    | H               | 104                                                                   |
|                                                    |                                                                                                    |                                |                                                                                                    |                                                                                                    | -40                                                                                                    |           | 1.55                                                                                                    | E S             | 108                                                                   |
|                                                    |                                                                                                    |                                |                                                                                                    |                                                                                                    |                                                                                                    |           | 1.Min                                                                                                    | H               | 112                                                                   |
|                                                    |                                                                                                    |                                | ALC: NO                                                                                              | and the second second                                                                                                    | 2                                                                                                    |           | 1 Min                                                                                                    | - E             | 115                                                                   |
|                                                    |                                                                                                    |                                |                                                                                                    |                                                                                                    |                                                                                                    |           |                                                                                                    |                 |                                                                       |
|                                                    | Coloradore de la coloradore de la coloradore de la coloradore de la coloradore de la coloradore de la coloradore |                                |                                                                                                    |                                                                                                    | \$ -00                                                                                                    |           | 1-Min.                                                                                                    |                 | 120                                                                   |
|                                                    | and the                                                                                                    |                                |                                                                                                    |                                                                                                    | 100                                                                                                    |           | 1 Min<br>1-Min                                                                                                    | 8               | 120<br>124                                                            |
|                                                    | m                                                                                                    | MM                             |                                                                                                    |                                                                                                    | -100                                                                                                    |           | 1 Min<br>1 Min<br>1 Min                                                                                                    |                 | 120<br>124<br>128                                                     |
|                                                    | m                                                                                                    | Marth                          |                                                                                                    |                                                                                                    | -100<br>-120<br>-120                                                                                                    |           | 1 Mes<br>1 Mes<br>1 Mes<br>1 Mes                                                                                                    |                 | 120<br>124<br>128<br>132                                              |
| l                                                  | M                                                                                                    | Marth-                         | W-W                                                                                                  | w-www                                                                                                    | -100<br>-120<br>-120                                                                                                    |           | 1 Min<br>1 Min<br>1 Min<br>1 Min<br>1 Min                                                                                                    | 00000           | 120<br>124<br>129<br>132<br>134                                       |
|                                                    | 5.250                                                                                                    | 5.285                          | 1                                                                                                    | 5275                                                                                                    | -100<br>-100<br>-100<br>-100<br>-100<br>5770                                                                                                    |           | 1 Min<br>1 Min<br>1 Min<br>1 Min<br>1 Min<br>1 Min                                                                                                    |                 | 120<br>124<br>129<br>132<br>134<br>140                                |
|                                                    | 5.250                                                                                                    | 5 785                          | 5.230<br>quency (GHz)                                                                                | 5275<br>Fie                                                                                                    | -100<br>120<br>-100<br>5270                                                                                                    |           | 1 Min<br>1 Min<br>1 Min<br>1 Min<br>1 Min<br>1 Min                                                                                                    |                 | 120<br>125<br>120<br>132<br>134<br>140                                |
| Co                                                 | 5250                                                                                                    | 5285                           | 5.230<br>quency (GHz)                                                                                | 5775<br>-   Band                                                                                                    | 400<br>-100<br>-120<br>-180<br>5270                                                                                                    |           | 1 Min<br>1 Min<br>1 Min<br>1 Min<br>1 Min<br>1 Min                                                                                                    |                 | 120<br>124<br>128<br>152<br>134<br>140                                |
| Co<br>5.2                                          | 5250                                                                                                    | 5 285                          | 5.230<br>quency (GHz)<br>Affected Ch.<br>C 56                                                        | 5275<br>Fite<br>5 Gits Lower                                                                                                    | 40<br>100<br>120<br>120<br>5270<br>5270<br>RADAR Signal (d 1)                                                                                                    |           | 1 Mn<br>1 Mn<br>1 Mn<br>1 Mn<br>1 Mn<br>1 Mn                                                                                                    |                 | 120<br>124<br>128<br>130<br>134<br>140                                |
| Co<br>5.2                                          | 5.250                                                                                                    | 5 285                          | 5.230<br>quency (GHz)<br>Affected Ch.<br>0.55<br>0.55                                                | 5275<br>Fre<br>5 GHz Lower<br>5 GHz Lower<br>5 GHz Lower                                                                                     | 100<br>100<br>100<br>5770                                                                                                    |           | 1 Mn<br>1 Mn<br>1 Mn<br>1 Mn<br>1 Mn<br>1 Mn                                                                                                    |                 | 120<br>124<br>128<br>132<br>134<br>134<br>134                         |
| Co<br>5.2<br>5.2                                   | 5 250<br>Avg Power clim<br>D<br>0<br>0                                                                           | 5225<br>Pask P<br>0<br>0       | 5 250<br>quency (GHz)<br>2 55<br>0 55<br>0 55<br>0 55<br>0 55                                        | 5275<br>Fre<br>5 GHz Lower<br>5 GHz Lower<br>5 GHz Lower<br>5 GHz Lower                                                                      | 4 - 100<br>- 100<br>- 5270<br>RADAR Signal (cl 1)<br>RADAR Signal (cl 1)<br>RADAR Signal (cl 1)                                                                      | Neck /N   | 1 Min<br>1 Min<br>1 Min<br>1 Min<br>1 Min<br>1 Min                                                                                                    | 0<br>0          | 120<br>124<br>129<br>132<br>134<br>140                                |
| 0 0 0 0 0 0 0 0 0 0 0 0 0 0 0 0 0 0 0              | 5 250                                                                                                    | 5.225<br>Pesk P<br>0<br>0<br>0 | 5 230<br>quency (GHz)<br>Affacted Ch<br>0 56<br>0 56<br>0 56<br>0 56<br>0 56                         | 5275<br>Fre<br>5 GHz Lower<br>5 GHz Lower<br>5 GHz Lower<br>5 GHz Lower<br>5 GHz Lower                                                       | ane<br>RADAR Signal (d 1)<br>RADAR Signal (d 1)<br>RADAR Signal (d 1)<br>RADAR Signal (d 1)                                                                          | 145 /0    | 1 Min<br>1 Oles<br>1 Min<br>1 Min<br>1 Min<br>1 Min                                                                                                    | 0               | 120<br>124<br>128<br>130<br>131<br>134<br>140                         |
| Co<br>5 2<br>5 2<br>5 2<br>5 2<br>5 2<br>5 2       | 5 280<br>Avg Power clim<br>0<br>0<br>0                                                                           | 5.225                          | 5 230<br>country (GHz)<br>Affected Ch<br>0.55<br>0.55<br>0.55<br>0.55<br>0.55<br>0.55                | 5225<br>Fire<br>5 Girl Lower<br>5 Girl Lower<br>5 Girl Lower<br>5 Girl Lower<br>5 Girl Lower<br>5 Girl Lower                                 | 8 100<br>100<br>100<br>100<br>100<br>100<br>100<br>100<br>100<br>100                                                                                                 | Neder All | 1 Min<br>1 des<br>1 Min<br>1 Min<br>1 Min<br>1 Min<br>1 Min                                                                                                    | Ota             | 120<br>125<br>128<br>130<br>134<br>140<br>Drawnels                    |
| 0 5 1 5 1 5 1 5 1 5 1 5 1 5 1 5 1 5 1 5            | 5.250                                                                                                    | 5.285                          | 5/280<br>quency (GHz)<br>2/Pecced Ch<br>0.56<br>0.56<br>0.56<br>0.56<br>0.56<br>0.56<br>0.56<br>0.56 | S275<br>S275<br>File<br>S GHL Lower<br>S GHL Lower<br>S GHL Lower<br>S GHL Lower<br>S GHL Lower<br>S GHL Lower<br>S GHL Lower<br>S GHL Lower | ADAR Speel (d 1)<br>RADAR Speel (d 1)<br>RADAR Speel (d 1)<br>RADAR Speel (d 1)<br>RADAR Speel (d 1)<br>RADAR Speel (d 1)<br>RADAR Speel (d 1)                       | Neder All | 1 Min<br>1 Min<br>1 | Otor            | 121<br>124<br>129<br>132<br>136<br>140<br>Drasnels<br>Drasnels        |
| Co<br>52<br>52<br>52<br>52<br>52<br>52<br>52<br>52 | 5.250<br>C<br>C<br>C<br>C<br>C<br>C<br>C<br>C<br>C<br>C<br>C<br>C<br>C<br>C                                      | 5.285                          | 5.280<br>avency (GHz)<br>2.56<br>0.56<br>0.56<br>0.56<br>0.56<br>0.56<br>0.56<br>0.56<br>0           | 5225<br>Fire<br>5 Girl Lower<br>5 Girl Lower<br>5 Girl Lower<br>5 Girl Lower<br>5 Girl Lower<br>5 Girl Lower<br>5 Girl Lower                 | Anter Stand (d 1)<br>RADAR Stand (d 1)<br>RADAR Stand (d 1)<br>RADAR Stand (d 1)<br>RADAR Stand (d 1)<br>RADAR Stand (d 1)<br>RADAR Stand (d 1)<br>RADAR Stand (d 1) | Neder All | 1 Mm<br>1 Mm<br>1 Mm<br>1 Mm<br>1 Mm<br>1 Mm<br>1 Mm<br>1 Mm                                                                                                    | Cherr<br>United | 120<br>124<br>129<br>132<br>134<br>140<br>Channels<br>Dannels<br>50Hz |

## ●レポート

測定画面の Add to report 📴 でレポート出力するデータを選び、画面左下の 🗾 Reports をクリックする

## と次の画面になります。

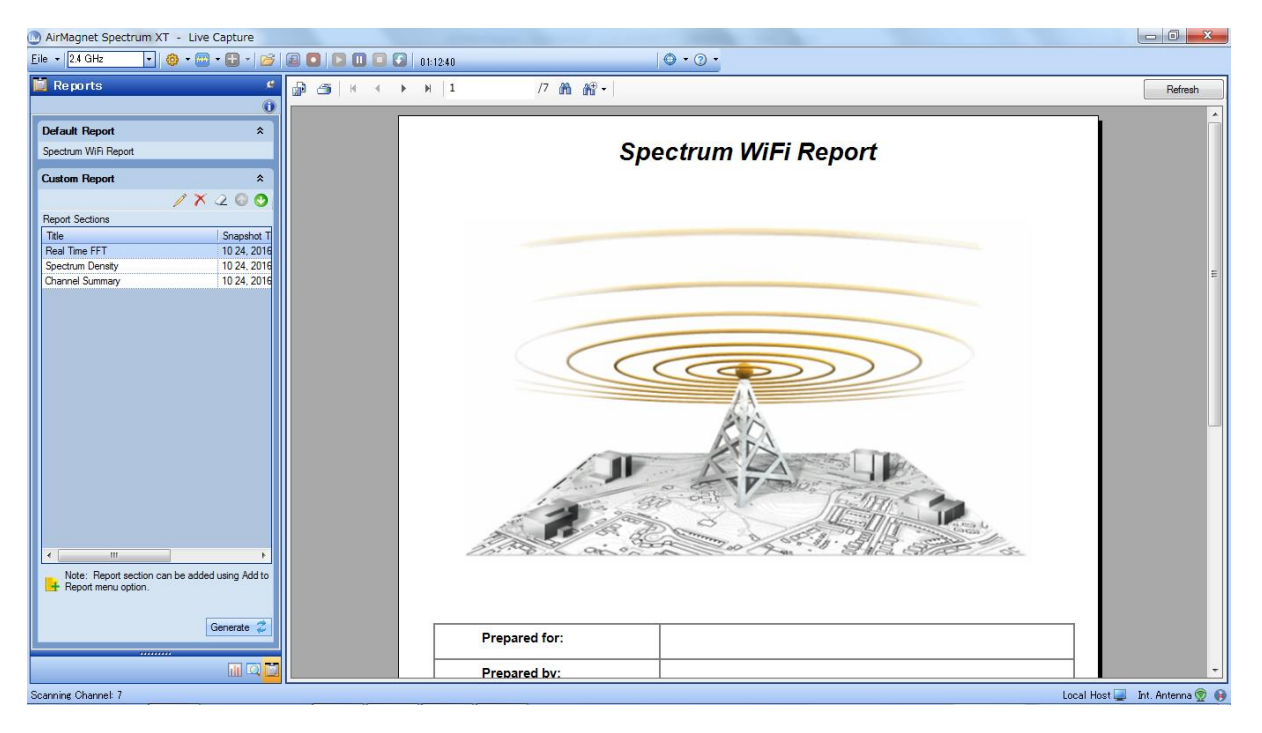

上の図の左側の画面で、レポートの内容を決定します。(右図) 変更したい場合には Custom Report で書き加えます。 Report Section に選択したレポートが入っていることを確認し、 Generate をクリックします。

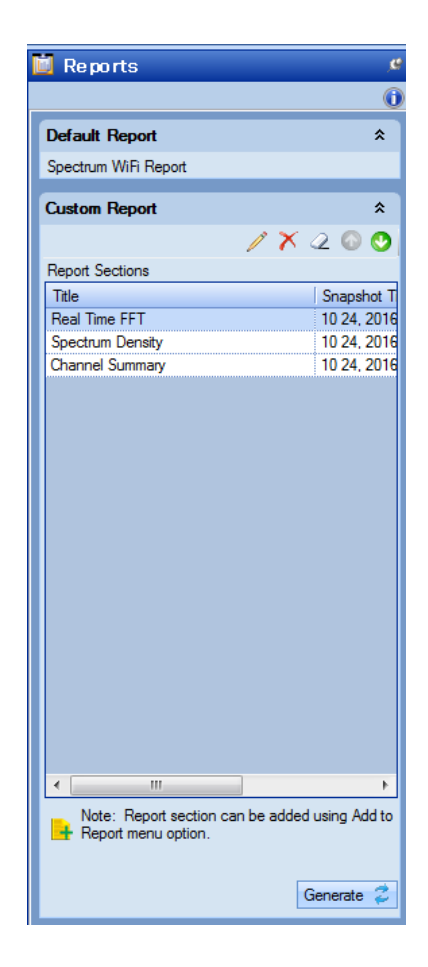

## レポートは下記のように出力されます。(出力例)

#### Spectrum WiFi Report

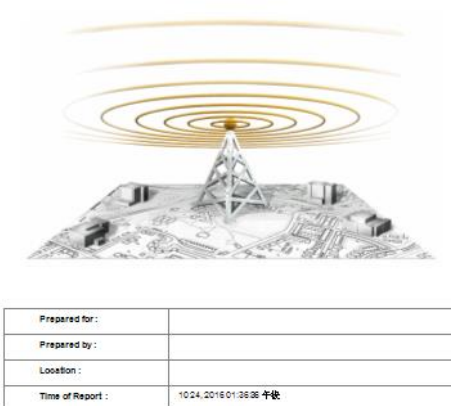

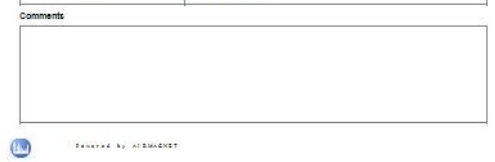

|  | Table | of | Contents |
|--|-------|----|----------|
|--|-------|----|----------|

AlrMagnet Spectum XT

1. Real Time FFT test 10 24, 2016 02:45:52 午後, 2.4 GHz test

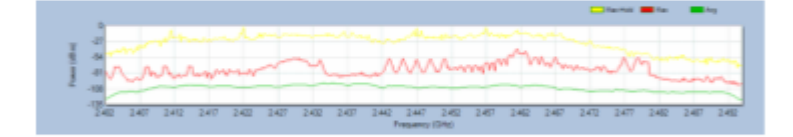

Figure 1: Real Time FFT test

#### AirMagnet Spectum XT

2. Spectrum Density 10 24, 2016 02:45:55 午後, 2.4 GHz

Figure 2: Spectrum Density

| <u>Tool bar</u>      | File, 周波数 | なの選択、設定                          |      |
|----------------------|-----------|----------------------------------|------|
| <u>F</u> ile 👻 2.4 G | iHz 🗸 🔽   | 📟 🕶 🖬 💌 😂 📳 💽 🔝 💷 🚱   00:22:14 👘 | •••• |

### File

| <u>F</u> ile | 🔹 2.4 GHz 🔹 🧑 👻          |
|--------------|--------------------------|
| 2            | Open Captured File       |
|              | Save Capture As          |
|              | Start/Resume             |
|              | Pause                    |
|              | Stop                     |
| Ð            | Instant Playback         |
|              | Record                   |
| <b>(</b>     | Live Capture             |
|              | Remote XT Connection 🔹 🕨 |
| 6            | Radar Detection Tool     |
|              | <u>E</u> xit             |

| Open Captured File   | Airmagnet Spectrum XI でキャノチャしたファイル |
|----------------------|------------------------------------|
|                      | を開きます。                             |
| Save Capture As 🔸    | 取得したデータに名前をつけて保存。                  |
| Start /Paguma        | 停止あるいは一時停止した live キャプチャを、開始        |
|                      | または再開する。                           |
| Pause                | Live データキャプチャを一時停止。                |
| Stop                 | 記録または再生を停止。                        |
| Instant Playback     | 2分前までキャプチャしたデータを再生。                |
| Record               | キャプチャしたデータをハードディスクに記録。             |
| Live Capture         | 再生モードから Live キャプチャモードに変更。          |
| Remeta VI Connection | ネットワークに繋がった別な PC からリモート制御し         |
|                      | ます。                                |
| Radar Detection Tool | レーダー検出ツール。                         |
| Exit                 | アプリケーションを終了します。                    |

## 周波数の選択

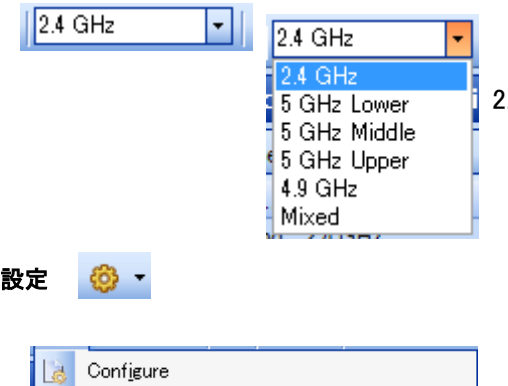

2.4GHzと5GHzを同時に測定する場合はMixedを選択してください。

| 設定 | <b>@</b> |
|----|----------|
|    |          |

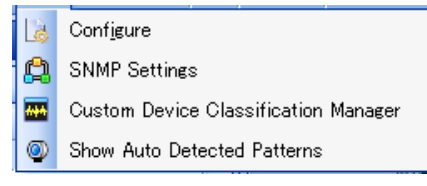

| Confirme                             | 構成パラメータを決めるダイアログを開       |  |
|--------------------------------------|--------------------------|--|
| Comgure                              | きます。                     |  |
|                                      | SNMP 設定のダイアログを開きます。      |  |
| SNMP Settings                        | SNMP 管理ステーションへの統合を       |  |
|                                      | する際に使います。                |  |
| Custom Device Classification Manager | Custom device の分類を追加します。 |  |
| Show Auto Detected Patterns          | Auto Detect のパターンを表示します。 |  |

| 101 <sup></sup>                                                                    |
|------------------------------------------------------------------------------------|
|                                                                                    |
| Band Settings Display Options Record Options AP Name Advanced                      |
| ViFi Devices                                                                       |
| Show device name           Image: Show device name         Image: Show device name |
| Show with vendor name                                                              |
| Show MAC address always                                                            |
| ipectrum                                                                           |
| Auto Reset Spectrum Data                                                           |
| Spectrum Data Reset Period 120 Seconds                                             |
| Ealling MaxHold                                                                    |
| Detect Non-WiFi Interference                                                       |
| Bluetooth Device Details                                                           |
| EFT Max Data Sampling Duration : 100 %                                             |
|                                                                                    |
|                                                                                    |
| Antenna Settings:                                                                  |
| Internal Antenna                                                                   |
| 🔘 External Antenna                                                                 |
| Automatically use this setting at Application launch                               |
| V Auto-detect FFT Pattern                                                          |
| Noise Floor for Max reading -70 dBm                                                |
| Noise Floor for Current reading -105 dBm                                           |
| Auto Save Custom View                                                              |

| WiFi Devices                      | WiFi デバイス        |
|-----------------------------------|------------------|
| Show with device name             | デバイス名表示          |
| Show with vendor name             | ベンダー名表示          |
| Show MAC address always           | MAC アドレス表示       |
| Notify DFS channel Switch         | DFS チャネルを通知      |
| Spectrum                          | スペクトラム           |
| Auto Reset Spectrum Data          | スペクトラム自動リセット     |
| Spectrum Data Reset Period        | スペクトラムデータリセット間隔  |
| 120Second                         | 120 秒などに設定       |
| Falling Max-Hold                  | 誤った Max-Hold を除去 |
| Detect Non-WiFi Interference      | 非 WiFi デバイス干渉を検出 |
| Bluetooth Device Details          | Bluetooth デバイス詳細 |
| Antenna Setting                   | アンテナ設定           |
| Internal Antenna                  | 内部アンテナ           |
| External Antenna                  | 外部アンテナ           |
| Automatically use this setting at | 最初の設定時のアンテナ設定    |
| Application launch                | を使う              |
| Auto detect FFT Pattarn           | 自動検出 FFT パターン    |
| Noise Floor for Max reading       | 最大読値のノイズフロア      |
| Noise Floor for Current reading   | 現在の読値のノイズフロア     |
| Auto Save Custom View             | カスタムビューの自動保存     |

\*推奨 WiFi アダプタがない時の Tab 表示

### **Band Setting**

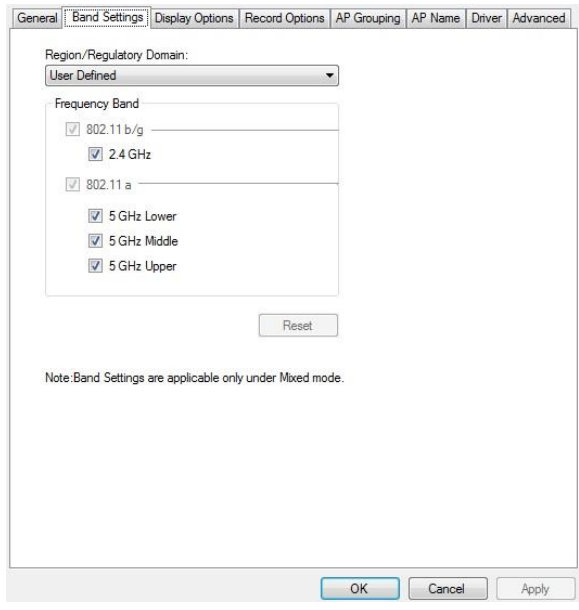

| Region/Regulatory Domain | 地域/規制               |
|--------------------------|---------------------|
| Frequency Band           | 周波数帯                |
| 802.11 b/g               | 802.11 b/g (2.4GHz) |
| 802.11 a                 | 802.11 a (5GHz)     |
| Reset                    | リセット                |

\*推奨 WiFi アダプタがある時の Tab 表示

#### **Dsplay Options**

|         | ettings<br>how Duty Cycle Alert on | Channel Summary      |   |  |
|---------|------------------------------------|----------------------|---|--|
| 1       | 80 % or above Critical             | Threshold            |   |  |
| Chann   | el Shadow Settings                 |                      |   |  |
|         | how Channel Shadow o               | n Real Time FFT plot |   |  |
|         | 2.4 GHz Option                     |                      |   |  |
|         | Display Type:                      |                      |   |  |
|         | Non-Overlapping Char               | nnels (1, 6, 11)     | w |  |
| Frequer | xis Label By:<br>cy                | •                    |   |  |
| Frequer | xis Label By:<br>cy                | v                    |   |  |

#### **Record Options**

Configure

Auto Group

Manual Group AP Group

| Δ     | Spectrum                      | older                                              | WiHi               |        |      |  |
|-------|-------------------------------|----------------------------------------------------|--------------------|--------|------|--|
| ĺ     | C:¥ProgramData                | INETSCOUT SY                                       | STEMS¥AirMagn      | Browse |      |  |
| File  | Format                        |                                                    |                    |        |      |  |
|       | amt 💿                         |                                                    | Csv                |        |      |  |
| Sett  | ings (csv)                    |                                                    |                    |        |      |  |
|       | Data capture file f           | older:                                             |                    |        |      |  |
| (     | C:¥Program Files              | ∉AirMagnet Inc¥A                                   | AirMagnet Spectru  | Browse |      |  |
| E E   | ilename prefix:<br>SpectrumXT |                                                    |                    |        |      |  |
| F     | Create new file ev<br>1       | ery:<br>hour(s)<br>/statistics every:<br>Second(s) |                    |        |      |  |
| 🔳 Aı  | utomatically recor            | d Live Capture D                                   | ata at Application | Launch |      |  |
| Max L | ive Capture Strei             | aming File Size (N                                 | 1B)                | 500.00 |      |  |
|       |                               |                                                    |                    |        |      |  |
|       |                               |                                                    |                    |        | <br> |  |

General Band Settings Display Options Record Options AP Grouping AP Name Driver Advanced

Enable New

Edit Delete

OK Cancel Apply

 Arto Group
 New

 AP Group Rule
 Enable

 "Andes 56 Hit "XXXXX0F"
 Image: Set View XXX0F"
 Image: Set View XXX0F

 Edit

 Edit

 "Case-0 54 Hit "XXXXX0F"
 Image: XXXXX0F
 Image: XXXXX0F
 Image: XXXXX0F
 Image: XXXX0F

 Delete

 \* Arespace 5 GHt "XXXXXX0F
 Image: XXXXXX0F
 Image: XXXXXX0F
 Image: XXXXXX0F
 Image: XXXXXX0F
 Image: XXXXXXX0F
 Image: XXXXXXX0F
 Image: XXXXXXX0F
 Image: XXXXXXX0F
 Image: XXXXXXX0F
 Image: XXXXXXX0F
 Image: XXXXXXX0F
 Image: XXXXXXX0F
 Image: XXXXXXX0F
 Image: XXXXXXX0F
 Image: XXXXXXX0F
 Image: XXXXXXX0F
 Image: XXXXXXX0F
 Image: XXXXXXX0F
 Image: XXXXXXX0F
 Image: XXXXXXX0F
 Image: XXXXXXX0F
 Image: XXXXXX0F

| Alert Setting                   | 警告の設定                |  |
|---------------------------------|----------------------|--|
| Show Duty Cycle Alert on        |                      |  |
| Channel Summary                 | Duty Cycle C言古衣木     |  |
| 80% or above Critical Threshold | 80% を超えた時に表示         |  |
| Channel Shadow Setting          | Channel Shadow 設定    |  |
| Show Channel Shadow on Real     | リアルタイム FFT に Channel |  |
| Time FFT plot                   | Shadow を設定           |  |
| 2.4GHz Option                   | 2.4GHz オプション         |  |
| Non-Overlapping Channnel 1,6,11 | 1,6,11 チャンネルに設定      |  |
| All Channels                    | 全てのチャンネルに設定          |  |
| View X-Axis Label By:           | X 軸のラベルを設定           |  |
| Frequency/Channel/              | 周波数/チャンネル/Bee チャン    |  |
| ZigBee Channel                  | ネルから選択               |  |

| キャプチャデータ       |
|----------------|
| スペクトラムを取り込む    |
| WiFi を取り込む     |
| 自動リカバーフォルダ     |
| 保存フォルダの指定      |
| ファイルフォーマット選択   |
| Amt 又は csv を選択 |
| ソフト立上時に自動で     |
| 記録を開始する。       |
| 取り早十次号た訳字      |
| 取込取入谷里で 設 た    |
| 容量を設定(MB)      |
|                |

| Auto Group      | 自動グルーピング  |
|-----------------|-----------|
| Auto Group Rule | 自動グループルール |
| Manual Group    | 手動グルーピング  |

この Tab は、推奨 WiFi アダプタがある時に表示します。

×

#### AP Names AP に名前を付けて保存や、読み込むことができます。

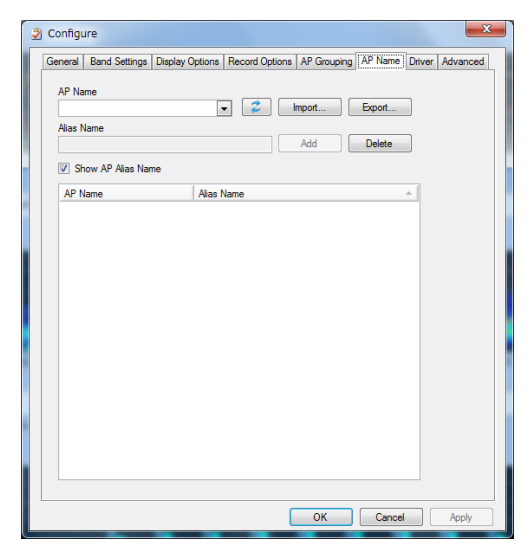

| AP Name             | AP 名             |  |  |
|---------------------|------------------|--|--|
| Import Export       | Import 又は Export |  |  |
| Allias Name         | Allias 名         |  |  |
| Add Delete          | 追加 又は 削除         |  |  |
| Show AP Allias Name | AP Allias 名を表示   |  |  |

Driver netscout 推奨のアダプタのドライバーを選択します。

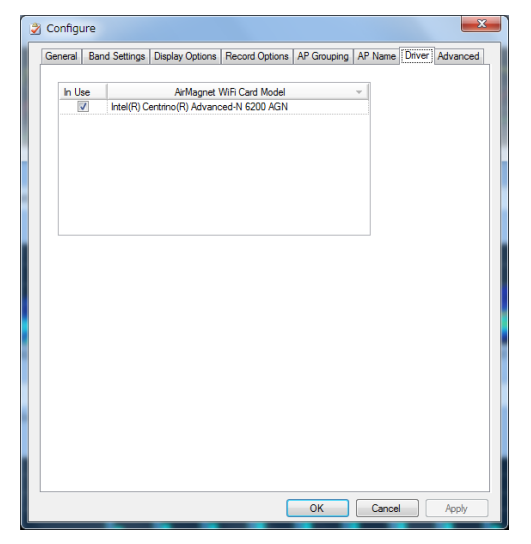

| AirMagnet WiFi Card Model | 使用する WiFi カードの |
|---------------------------|----------------|
| Airmagnet with Gard Model | モデルを選択します      |

Advanced 拡張機能 信号をFFTする際の窓関数を選択します。

| General | Band Settings | <b>Display Options</b> | Record Options | AP Name     | Advanced     |      |
|---------|---------------|------------------------|----------------|-------------|--------------|------|
|         |               |                        |                |             |              |      |
| FFT     | Window Type   | ,                      |                |             |              |      |
| Re      | ctangle       | ▼                      |                |             |              |      |
| Re      | ectangle      |                        | _              |             |              |      |
| Ha      | mming         | 1                      |                | -85 dBm     |              |      |
| Bla     | ackman Harris |                        | (Ran           | ge: -140 dE | 3m to 0 dBm) |      |
|         |               |                        |                |             |              |      |
|         |               |                        |                |             |              |      |
|         |               |                        |                |             |              |      |
|         |               |                        |                |             |              |      |
|         |               |                        |                |             |              |      |
|         |               |                        |                |             |              |      |
|         |               |                        |                |             |              |      |
|         |               |                        |                |             |              |      |
|         |               |                        |                |             |              |      |
|         |               |                        |                |             |              |      |
|         |               |                        |                |             |              |      |
|         |               |                        |                |             |              |      |
|         |               |                        |                |             |              |      |
|         |               |                        |                |             |              |      |
|         |               |                        |                |             |              |      |
|         |               |                        |                |             |              |      |
|         |               |                        |                |             |              |      |
|         |               |                        |                |             |              |      |
|         |               |                        |                |             |              |      |
|         |               |                        |                |             |              |      |
|         |               |                        |                |             |              |      |
|         |               |                        | ок             | Cancel      | A            | oply |

|                        | FFT の窓関数を       |  |  |
|------------------------|-----------------|--|--|
| FFT WINdow Type        | 選択します           |  |  |
| Rectangle              | 矩形              |  |  |
| Hamming                | ハミング            |  |  |
| Hann                   | ハン              |  |  |
| Blackman Harris        | ブラックマンハリス       |  |  |
| Chanel Duty Cycle      | Duty Cycle の閾値を |  |  |
| Power Threshold        | 設定します           |  |  |
| -85dBm                 | -85dBm (例)      |  |  |
| Danges -140dBm to 0dBm | 設定範囲            |  |  |
| range 1400DM to U0DM   | −140dBm ~ 0dBm  |  |  |

SNMP Setting, Custom Device Classification Manager, Show Auto detect patterns

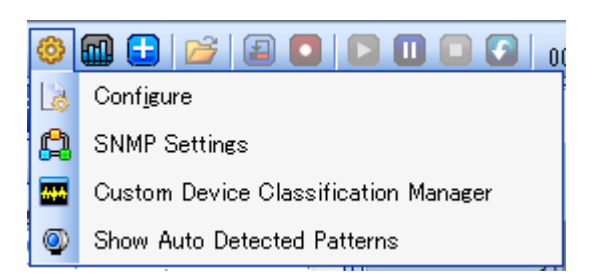

SNMP Setting

| 😭 SNMP Settings          |                 |
|--------------------------|-----------------|
| General Filters          |                 |
| Specify IP Address:      | Add             |
| SNMP Trap Receiver List: |                 |
|                          | Delete          |
|                          |                 |
|                          |                 |
|                          |                 |
| Community String         |                 |
| public                   |                 |
| Send SNMP Traps          |                 |
|                          |                 |
|                          |                 |
|                          |                 |
|                          |                 |
|                          |                 |
|                          |                 |
|                          | OK Cancel Apply |

| Specify Address         | 特定のアドレス          |
|-------------------------|------------------|
| SNMP Trap Receiver List | SNMP トラップレシーバリスト |
| Community String        | コミュニティストリング      |
| Send SNMP Traps         | SNMP Traps を送る   |

#### Custom Device Classification Manager

カスタムデバイスの分類をします。

| Custom Device Classificati | on Manager            |                                                                          |                  |                   |                                                                                                   | ? ×                                                                                      |
|----------------------------|-----------------------|--------------------------------------------------------------------------|------------------|-------------------|---------------------------------------------------------------------------------------------------|------------------------------------------------------------------------------------------|
| Device Signature List      | ø                     |                                                                          |                  |                   | 00:01/01:00                                                                                       | RR                                                                                       |
| 🕲 Custom Sienature         | 2.4                   | 02 2.412 2.422                                                           | 2.432            | 2442 2452         | 2462 2.472                                                                                        | Max Current                                                                              |
|                            | Devi<br>Grou<br>Patte | ce Name<br>p Name<br>ern Start Freq. F<br>GHz<br>cription/Comments: (Max | Pattern Stop Fro | eq.<br>GHz<br>rs) | Spectrum Du<br>Max<br>Category<br>User Defined<br>Data Match T<br>Weak<br>Choose<br>Change Settin | Ata Type<br>Current<br>Treshold : 70%<br>Strone<br>r Attach<br>image<br>Delete Signature |
| Import Export              |                       |                                                                          |                  |                   | 01                                                                                                | Cancel                                                                                   |

#### Show Auto detect patterns

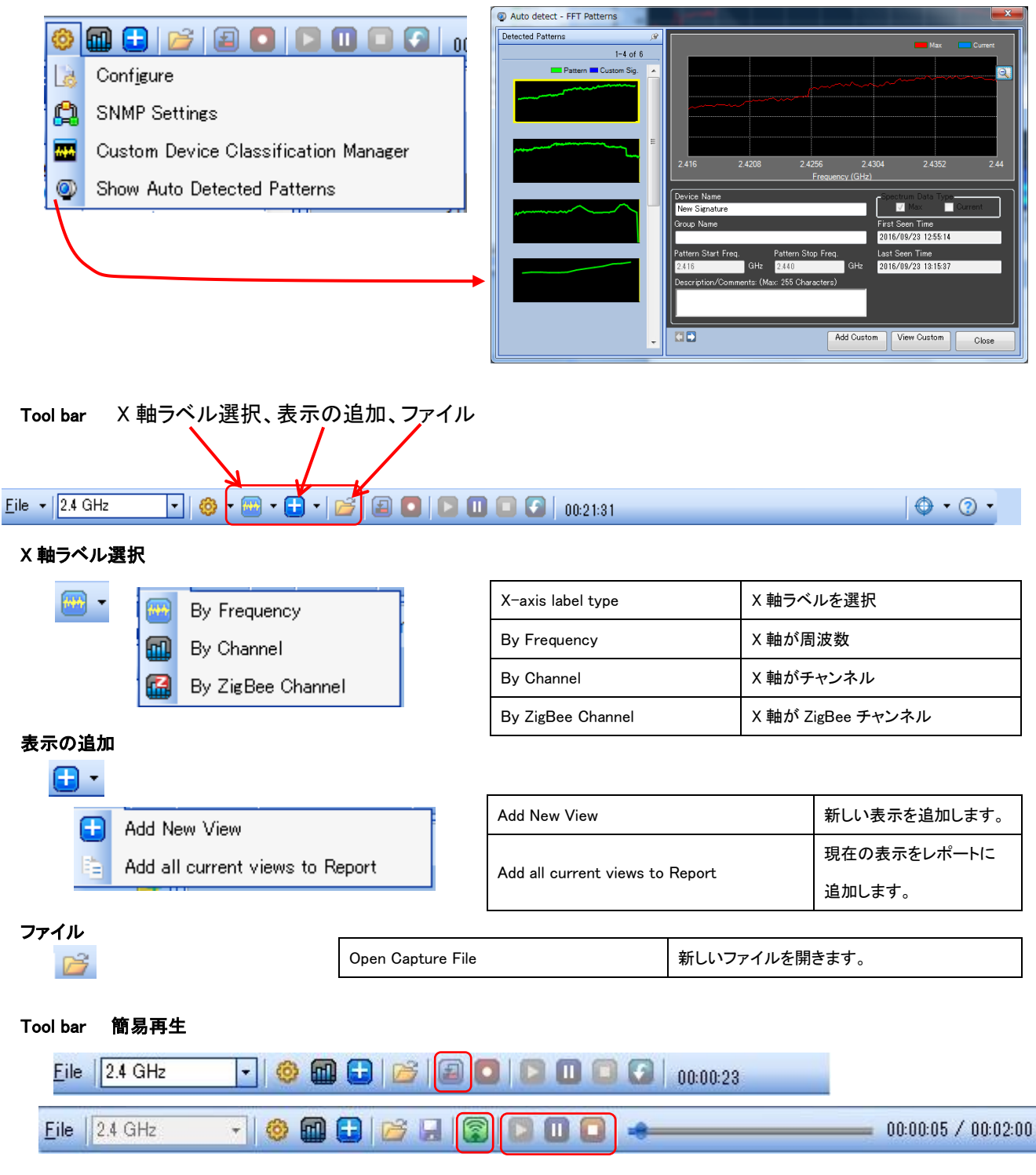

|   | Switch to Instant Playback | 簡易再生モードに切り替えます。  |
|---|----------------------------|------------------|
| 8 | Switch to Live Capture     | 通常取り込みモードに切り替えます |
|   | Start                      | 再生開始             |
|   | Pause                      | 再生一時停止           |
|   | Stop                       | 再生停止             |

| Tool ba        | ir Start/Stop         | ), Reset Data |              |                 |                       |                     |          |                      |
|----------------|-----------------------|---------------|--------------|-----------------|-----------------------|---------------------|----------|----------------------|
| <u>F</u> ile • | 2.4 GHz               | - 0 -         | •            | -   💕   (       | 8                     |                     | )0:00:10 |                      |
| Start/S        | Stop                  |               |              |                 |                       |                     |          |                      |
|                |                       | Start Record  | ling         |                 |                       | 記録を開始します。           |          |                      |
|                | _                     | Stop Record   | ing and Save | e Capture       |                       | 記録を停止し、データを保        | 存します     |                      |
| Reset [        | Data                  |               |              |                 |                       |                     |          |                      |
|                |                       | Reset Data    |              |                 |                       | 取り込んだデータをリセット       | します。     |                      |
| Easy Vi        | iew                   |               |              |                 |                       |                     |          |                      |
|                | • •                   | Easy View     |              |                 |                       | 簡単表示の項目を選びます        | 0        |                      |
| ~              | Spectrum Vie          | зw            |              |                 |                       |                     |          |                      |
|                | <br>Density View      | V             |              | :               | Specr                 | um View             |          | スペクトラム表示             |
|                | <u>R</u> F Usage Vi   | iew           |              |                 | Densit                | ty View             |          | 密度表示                 |
|                | RF Cha <u>n</u> nel ' | View          |              | 1               | RF Us                 | age View            |          | 使用状況表示               |
|                | Device <u>O</u> ccu   | pancy View    |              |                 | RF Ch                 | annel View          |          | チャンネル表示              |
|                | <u>W</u> iFi Device   | View          |              | 1               | Device Occupancy View |                     |          | デバイス占有表示             |
|                | Non-WiFi De           | ⊻ice View     |              | ١               | WiFi D                | i Device View       |          | WiFi デバイス表示          |
|                | Add Current           | View          |              | I               | Non-V                 | ViFi Device View    |          | 非 WiFi デバイス表示        |
|                | Delete Custo          | m Views       |              | ,               | Add C                 | urrent View         |          | 新しい表示を追加             |
|                | Save Current          | : View Ctrl+  | S            | I               | Delete                | e Custome Views     |          | カスタム表示削除             |
|                |                       |               |              | :               | Save (                | Current View Ctrl+S |          | 現在の表示を保存             |
| HELP           | ⊘ •                   |               |              | Help            |                       |                     | ヘルプ      | 表示します。               |
|                | Contents              |               |              | Contents        |                       |                     | HELP     | の内容を見ることができます        |
|                | –<br>Sea <u>r</u> ch  |               |              | Search          |                       |                     | HELP :   | から検索をします             |
|                | Tutorial Vide         | os            |              | Tutorial Videos |                       |                     | Web で    | <br>製品のビデオを見ることができます |

30

ソフトウェアをアップデートします

AirMagnet Spectrum XT について

Tutorial Videos Check for Updates

About

<u>T</u>utorial Videos

Abo<u>u</u>t

Check for Updates

## WiFi Summary

| 📶 Spect    | t <b>rum</b> – | WiFi | Summ | nary       | e |
|------------|----------------|------|------|------------|---|
| Channel Su | mmary          |      |      |            | + |
| Ch 🔺       | Curr           | Avg  | Max  | Duty Cycle |   |
| 1          | -107           | -103 | -40  | 37.73%     |   |
| 2          | -105           | -103 | -36  | 21.18%     |   |
| 3          | -106           | -101 | -31  | 10.37%     |   |
| 4          | -98            | -99  | -31  | 3.16%      |   |
| 5          | -92            | -99  | -31  | 15.64%     |   |
| 6          | -88            | -99  | -31  | 38.87%     |   |
| 7          | -85            | -99  | -34  | 55.97%     |   |
| 8          | -93            | -99  | -57  | 14.46%     | E |
| 9          | -99            | -102 | -66  | 7.30%      |   |
| 10         | -101           | -102 | -44  | 36.82%     |   |
| 11         | -101           | -102 | -44  | 53.29%     |   |
| 12         | -104           | -102 | -44  | 14.48%     |   |
| 13         | -105           | -102 | -44  | 18.97%     |   |
| 14         | -113           | -109 | -72  | 0.68%      |   |
|            |                |      |      |            | - |

| Channel Summary | WiFi チャンネル概要               |
|-----------------|----------------------------|
| Ch              | WiFi のチャンネル                |
| Current         | 現在の測定値                     |
| Avg             | 平均測定値                      |
| Мах             | 最大測定値                      |
| Duty Cycle      | そのチャンネルにおける WiFi と非 WiFi の |
| Duty Cycle      | エネルギーのパーセンテージ              |

## Non-WiFi Interference 干渉デバイスの表示

![](_page_33_Figure_5.jpeg)

AP WiFi チャンネルの表示(NETSCOUT 推奨の WiFi アダプタが必要です)

![](_page_34_Picture_2.jpeg)

下図のように、チャンネルで表示するか、SSID で表示するか 選択することができます。

| Interferers & Devices |      |
|-----------------------|------|
| Show active only      | +    |
| List by Channel       | •    |
| List by Channel       | 1    |
| List by SSID          |      |
| 🗄 🗐 🥶 Channel 2       | 1.00 |
| 🗄 🗐 🎯 Channel 3       |      |
| 🗄 🗐 🎯 Channel 4       |      |

WiFi チャンネルの表示(推奨 WiFi アダプタが必要です)

| Channel 🔺 | AP | Station | Phone |
|-----------|----|---------|-------|
| 1         | 32 | 16      | 0     |
| 2         | 12 | 2       | 0     |
| 3         | 8  | 1       | 0     |
| 4         | 12 | 3       | 0     |
| 5         | 10 | 12      | 0     |
| 6         | 13 | 1       | 0     |
| 7         | 7  | 0       | 0     |
| 8         | 12 | 2       | 0     |
| 9         | 1  | 1       | 0     |
| 10        | 6  | 1       | 0     |
| 11        | 27 | 6       | 0     |
| 12        | 5  | 0       | 0     |
| 13        | 3  | 0       | 0     |

| Channel | WiFi チャンネル |
|---------|------------|
| AP      | アクセスポイント   |
| Station | ステーション(端末) |
| Phone   | 電話         |

RF パターンの表示 非 WiFi デバイスの周波数パターンを表示

![](_page_34_Picture_9.jpeg)

![](_page_35_Picture_1.jpeg)

|  | <b>.</b> . |
|--|------------|
|  | Reports    |

レポートを作成します

![](_page_35_Picture_4.jpeg)

33

![](_page_36_Figure_1.jpeg)

### グラフウィンドウ

![](_page_36_Figure_3.jpeg)

グラフのメニュー

![](_page_36_Picture_5.jpeg)

| +           | レポートに追加します    |
|-------------|---------------|
| ***         | カスタムデバイス分類を追加 |
| <b>-</b> ∳- | グラフのオートスケール   |
|             | グラフの設定        |
| 2           | ヘルプ           |

## ④ サポートサービスについて

サポートサービスをご契約いただくと、My AirMagnet ヘアクセスする ID とパスワードをお渡しします。 この Web サイトは下記のような機能があります。

- 最新版ソフトウェアのダウンロード
- 最新版ドライバーのダウンロード
- ユーザーガイド・リリースノートなどのダウンロード
- MAC リセット(Spectrum XT のアダプタの故障に際には、メーカーに連絡をしてアダプタ 交換になりますので、弊社までご連絡下さい。(最終ページに連絡先があります)

ソフトウェアのライセンスは USB アダプタなどの MAC アドレスと紐付けして管理されます。

Spectrum XT は専用アダプタに紐付けされます。

ご購入の際にお送りする「My\_AirMagnet のご案内」をご参照ください。

My AirMagnet

MY ACCOUNT | ORDER HISTORY | LOG OUT

Hello

Welcome to the newly revised My AirMagnet - your online information center for AirMagnet products and services.

![](_page_37_Figure_14.jpeg)

In this secure section of the AirMagnet website, you can:

- View your current AIRMAGNET LICENSES.
- Get PRODUCT UPGRADES.
- Access PRODUCT DOCUMENTATION.

## ⑤ お問合せについて

ご不明なことがございましたら netally@keisokuki-land.co.jp までお問い合わせください。

お問い合わせの際はご質問に加えて下記情報もあわせてご連絡をお願い致します。

- ●製品名
- ●シリアル番号
- ●バージョン番号
- ●お使いの USB アダプタ名
- ●製品をインストールした or しようとしている OS 名と bit 数

シリアル番号は下記の様になります。

AirMagnet Survey の場合 A4018-XXXXXXXX

AirMagnet WiFi Analyzer の場合 A1150-XXXXXXXX

AirMagnet Spectrum XT の場合 B4070-XXXXXXXX

Xには数字が入ります。

インストール時やソフトウェア操作中などにエラー表示がでた場合はスクリーンショットなどで保存していただき メールに添付をお願い致します。

![](_page_39_Picture_1.jpeg)

simplicity • visibility • collaboration

https://www.keisokuki-land.co.jp/netally/ NetAlly 日本総代理店

![](_page_39_Picture_4.jpeg)

## 東洋計測器株式会社

〒101-0021 東京都千代田区外神田 1-3-12 計測器ランドビル TEL: 03-3255-8026 E-mail: netally@keisokuki-land.co.jp

日本語クイックガイド AirMagnet Spectrum XT Ver. 3.9 ©TOYO KEISOKUKI. 2019.Aug.

20190815